#### **COMPREHENSIVE SERVICES**

We offer competitive repair and calibration services, as well as easily accessible documentation and free downloadable resources.

#### SELL YOUR SURPLUS

We buy new, used, decommissioned, and surplus parts from every NI series. We work out the best solution to suit your individual needs. Ally Sell For Cash Ally Get Credit Ally Receive a Trade-In Deal

**OBSOLETE NI HARDWARE IN STOCK & READY TO SHIP** 

We stock New, New Surplus, Refurbished, and Reconditioned NI Hardware.

APEX WAVES

**Bridging the gap** between the manufacturer and your legacy test system.

1-800-915-6216
 www.apexwaves.com
 sales@apexwaves.com

All trademarks, brands, and brand names are the property of their respective owners.

Request a Quote CLICK HERE PCI-5153

# CALIBRATION PROCEDURE NI 5152/5153/5154

This document contains instructions for writing an external calibration procedure for National Instruments PXI/PCI-5152/5153/5154 digitizers. This calibration procedure is intended for metrology labs. For more information about calibration, visit ni.com/calibration.

# Contents

| Conventions                                          | 2  |
|------------------------------------------------------|----|
| Software Requirements                                | 3  |
| Documentation Requirements                           | 4  |
| Password                                             | 5  |
| Calibration Interval                                 | 5  |
| External Calibration                                 | 5  |
| Self-Calibration                                     | 5  |
| Test Equipment                                       | 5  |
| Test Conditions                                      | 7  |
| Calibration Procedures                               | 8  |
| Initial Setup                                        | 8  |
| Self-Calibration                                     | 8  |
| MAX                                                  | 9  |
| NI-SCOPE SFP                                         | 9  |
| NI-SCOPE                                             | 9  |
| Verification                                         | 11 |
| Vertical Offset and Vertical Gain Accuracy           | 11 |
| Programmable Vertical Offset Accuracy (NI 5152 Only) | 23 |
| Timing Accuracy                                      | 28 |
| Bandwidth                                            | 34 |
| Trigger Accuracy                                     | 44 |
| Trigger Sensitivity                                  | 55 |
| Adjustment                                           | 59 |
| Appendix A: Calibration Options                      | 64 |
| Complete Calibration                                 | 65 |
| Optional Calibration                                 | 66 |
| -                                                    |    |

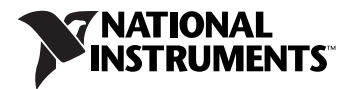

| Appendix B: Calibration Utilities | 68 |
|-----------------------------------|----|
| MAX                               | 68 |
| NI-SCOPE                          | 68 |
| Where to Go for Support           | 69 |

# Conventions

|           | The following conventions appear in this manual:                                                                                                    |
|-----------|----------------------------------------------------------------------------------------------------|
| »         | The » symbol leads you through nested menu items and dialog box options to a final action. The sequence <b>File</b> » <b>Page Setup</b> » <b>Options</b> directs you to pull down the <b>File</b> menu, select the <b>Page Setup</b> item, and select <b>Options</b> from the last dialog box.                                                    |
|           | This icon denotes a note, which alerts you to important information.                                                                                                    |
|           | This icon denotes a caution, which advises you of precautions to take to avoid injury, data loss, or a system crash.                                                                                                    |
| bold      | Bold text denotes items that you must select or click in the software, such as menu items and dialog box options. Bold text also denotes parameter names.                                                                                                    |
| italic    | Italic text denotes variables, emphasis, a cross-reference, or an introduction<br>to a key concept. Italic text also denotes text that is a placeholder for a word<br>or value that you must supply.                                                                                                    |
| monospace | Text in this font denotes text or characters that you should enter from the keyboard, sections of code, programming examples, and syntax examples. This font is also used for the proper names of disk drives, paths, directories, programs, subprograms, subroutines, device names, functions, operations, variables, filenames, and extensions. |
| Platform  | Text in this font denotes a specific platform and indicates that the text following it applies only to that platform.                                                                                                    |

# **Software Requirements**

Calibrating the NI 5152/5153/5154 requires installing the following versions of NI-SCOPE on the calibration system.

| Device               | NI-SCOPE Version |  |
|----------------------|------------------|--|
| NI PXI-5152          | 3.2 or later     |  |
| NI PCI-5152          | 3.3 or later     |  |
| NI PXI/PCI-5153/5154 | 3.5 or later     |  |

You can download NI-SCOPE from the Instrument Driver Network at ni.com/idnet. NI-SCOPE supports programming the *Self-Calibration* section and *Verification* section in a number of programming languages; however, only LabVIEW and C are supported for the *Adjustment* section.

NI-SCOPE includes all the functions and attributes necessary for calibrating the NI 5152/5153/5154. LabVIEW support is installed in niScopeCal.llb, and all calibration functions appear in the function palette. For LabWindows<sup>TM</sup>/CVI<sup>TM</sup>, the NI-SCOPE function panel niScopeCal.fp provides further help on the functions available in CVI. Refer to Table 1 for installed file locations.

Calibration functions are LabVIEW VIs or C function calls in the NI-SCOPE driver. The C function calls are valid for any compiler capable of calling a 32-bit DLL. Many of the functions use constants defined in the niScopeCal.h file. To use these constants in C, you must include niScopeCal.h in your code when you write the calibration procedure.

For more information on the calibration VIs functions, refer to the *NI-SCOPE LabVIEW Reference Help* or the *NI-SCOPE Function Reference Help*. These references can be found in the *NI High-Speed Digitizers Help*. Refer to the *NI-SCOPE Readme* for the installed locations of these documents.

| File Name and Location                                              | Description                                                                                                    |
|---------------------------------------------------------------------|----------------------------------------------------------------------------------------------------|
| IVI\Bin\niscope_32.dll                                              | NI-SCOPE driver containing the entire<br>NI-SCOPE API, including calibration functions                                                                                                    |
| IVI\Lib\msc\niscope.lib                                             | NI-SCOPE library for Microsoft C containing<br>the entire NI-SCOPE API, including calibration<br>functions                                                                                                  |
| <labview>\examples\instr\niScope</labview>                          | Directory of LabVIEW NI-SCOPE example VIs, including self-calibration.                                                                                                    |
| <labview>\instr.lib\niScope\<br/>Calibrate\niScopeCal.llb</labview> | LabVIEW VI library containing VIs for calling the NI-SCOPE calibration API.                                                                                                    |
| IVI\Drivers\niScope\niScopeCal.fp                                   | CVI function panel file that includes external calibration function prototypes and help on using NI-SCOPE in the CVI environment.                                                                           |
| IVI\Include\niScopeCal.h                                            | Calibration header file, which you must include<br>in any C program accessing calibration<br>functions. This file automatically includes<br>niScope.h, which defines the rest of the<br>NI-SCOPE interface. |
| IVI\Drivers\niScope\Examples                                        | Directory of NI-SCOPE examples for CVI, C,<br>Visual C++, and Visual Basic.                                                                                                    |

Table 1. Calibration File Locations after Installing NI-SCOPE

# **Documentation Requirements**

You may find the following documentation helpful as you write your calibration procedure:

- NI High-Speed Digitizers Getting Started Guide
- NI High-Speed Digitizers Help
- NI PXI/PCI-5152 Specifications
- NI 5153/5154 Specifications
- *NI-SCOPE LabVIEW Reference Help (NI-SCOPE VIs* and *NI-SCOPE Properties)*
- NI-SCOPE Function Reference Help

These documents are installed with NI-SCOPE. You can also download the latest versions from ni.com/manuals.

A password is required to open an external calibration session. If the password has not been changed since manufacturing, the password is NI.

# **Calibration Interval**

#### **External Calibration**

The measurement accuracy requirements of your application determine how often you should externally calibrate the NI 5152/5153/5154. NI recommends that you perform a complete external calibration at least once every two years. You can shorten this interval based on the accuracy demands of your application. Refer to *Appendix A: Calibration Options* for more information.

#### **Self-Calibration**

Self-calibration can be performed whenever necessary to compensate for environmental changes.

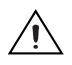

**Caution** Although you can use self-calibration repeatedly, self-calibrating the NI 5152/5153/5154 more than a few times a day may cause excessive wear on the relays over time.

# **Test Equipment**

Table 2 lists the equipment required for externally calibrating the NI 5152/5153/5154. If you do not have the recommended instruments, use these specifications to select a substitute calibration standard.

| Required<br>Equipment | Recommended<br>Equipment                                                                                                    |                                                                                                    | Parameter<br>Measured                | Specification                                                                                                    |
|-----------------------|----------------------------------------------------------------------------------------------------|----------------------------------------------------------------------------------------------------|--------------------------------------|----------------------------------------------------------------------------------------------------|
| Signal<br>Generator   | NI 5152/5153:<br>Fluke 9500B                                                                                                 | <b>NI 5154</b> :<br>Fluke                                                                                                    | DC<br>Accuracy                       | DC ±(0.025% + 25 μV)<br>into 1 MΩ or 50 Ω                                                                                                    |
|                       | oscilloscope<br>calibrator<br>or<br>Wavetek 9500<br>with<br>high-stability<br>reference<br>option<br>Fluke 9510<br>Test Head | 9500B/1100<br>oscilloscope<br>calibrator<br>or<br>Wavetek<br>9500/1100 with<br>high-stability<br>reference option<br>Fluke 9510 Test<br>Head | Bandwidth,<br>Trigger<br>Sensitivity | NI 5152:<br>$\pm 2\%$ output amplitude<br>flatness for leveled sine<br>wave up to 300 MHz<br>relative to 50 kHz into<br>50 $\Omega$<br>NI 5153:<br>$\pm 3\%$ output amplitude<br>flatness for leveled sine<br>wave up to 500 MHz<br>relative to 50 kHz into<br>50 $\Omega$<br>NI 5154:<br>$\pm 4\%$ output amplitude<br>flatness for leveled sine<br>wave up to 1100 MHz<br>relative to 50 kHz into<br>50 $\Omega$ |
|                       |                                                                                                    |                                                                                                    | Timing                               | ±2 ppm frequency<br>accuracy                                                                                                    |
|                       | NI 5402 Function Generator<br>or<br>Agilent 33220A Function Generator                                                        |                                                                                                    | Trigger<br>Accuracy                  | $\pm 5\%$ output amplitude<br>flatness for leveled sine<br>wave up to 10 V <sub>pk-pk</sub> and<br>11 MHz relative to<br>50 kHz into 50 Ω                                                                                                    |
| (3) BNC Cables        |                                                                                                    |                                                                                                    |                                      | 50 $\Omega$ , identical in length and cable material                                                                                                    |

| Required<br>Equipment            | Recommended<br>Equipment                  | Parameter<br>Measured | Specification                                                         |
|----------------------------------|-------------------------------------------|-----------------------|-----------------------------------------------------------------------|
| BNC Power<br>Splitter            | Mini-Circuits Power Splitter<br>ZSC 2-1+  | Trigger<br>Accuracy   | Insertion Loss:<br>< 4 dB at 10 MHz<br>Amplitude Imbalance:<br>0.2 dB |
| BNC<br>Feedthrough<br>Terminator | Pomona 4119 BNC Feedthrough<br>Terminator | Trigger<br>Accuracy   | 50 Ω<br>Frequency Range:<br>DC to 10.1 MHz<br>VSWR: 1.1 at 10 MHz     |

Table 2. Required Equipment Specifications for NI 5152/5153/5154 External Calibration (Continued)

**Note** The delay times indicated in this procedure apply specifically to the Fluke 9500B/ Wavetek 9500 calibrator. If you use a different instrument, you may need to adjust these delay times.

# **Test Conditions**

Follow these guidelines to optimize the connections and the environment during calibration:

- Always connect the calibrator test head directly to the input BNC of the digitizer, or use a short 50  $\Omega$  BNC coaxial cable if necessary. Long cables and wires act as antennae, picking up extra noise that can affect measurements.
- Keep relative humidity between 10 and 90% non-condensing, or consult the digitizer hardware specifications for the optimum relative humidity.
- Maintain an ambient temperature of  $23 \pm 5$  °C.
- Allow a warm-up time of at least 15 minutes after the NI-SCOPE driver is loaded. Unless manually disabled, NI-SCOPE automatically loads with the operating system and enables the device. The warm-up time ensures that the measurement circuitry of the digitizer is at a stable operating temperature.

#### For PXI digitizers:

- Ensure that the PXI chassis fan speed is set to HIGH, that the fan filters are clean, and that the empty slots contain filler panels. For more information, refer to the *Maintain Forced Air Cooling Note to Users*, which is available at ni.com/manuals.
- Plug the PXI chassis and the calibrator into the same power strip to avoid ground loops.

#### For PCI digitizers:

Plug the PC and the calibrator into the same power strip to avoid ground loops.

# **Calibration Procedures**

The calibration process includes the following steps.

1. *Initial Setup*—Install the device and configure it in Measurement & Automation Explorer (MAX).

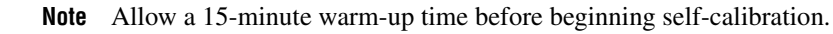

- 2. Self-Calibration—Adjust the self-calibration constants of the device.
- 3. *Verification*—Verify the existing operation of the device. This step confirms whether the device is operating within its specified range prior to calibration.
- 4. *Adjustment*—Perform an external adjustment of the device that adjusts the calibration constants with respect to a known voltage source. The adjustment procedure automatically stores the calibration date on the EEPROM to allow traceability.
- 5. *Reverification*—Repeat the verification procedure to ensure that the device is operating within its specifications after adjustment.

These steps are described in more detail in the following sections.

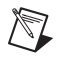

 $\mathbb{N}$ 

**Note** In some cases, the complete calibration procedure may not be required. Refer to *Appendix A: Calibration Options* for more information.

#### **Initial Setup**

Refer to the *NI High-Speed Digitizers Getting Started Guide* for information about how to install the software and hardware, and how to configure the device in MAX.

## **Self-Calibration**

The NI 5152/5153/5154 includes precise internal circuits and references used during self-calibration to adjust for time and temperature drift.

M

Note Allow a 15 minute warm-up period before you begin self-calibration.

**Note** Self-calibrate the digitizer before you perform verification. NI-SCOPE includes self-calibration example programs for LabVIEW, CVI, and Microsoft Visual C.

You can initiate self-calibration using the following methods:

- MAX
- NI-SCOPE Soft Front Panel (SFP)
- NI-SCOPE

#### MAX

To initiate self-calibration from MAX, complete the following steps:

- 1. Disconnect or disable any AC inputs to the digitizer.
- 2. Launch MAX.
- 3. Select My System»Devices and Interfaces»NI-DAQmx Devices.
- 4. Select the device that you want to calibrate.
- 5. Initiate self-calibration using one of the following methods:
  - Click **Self-Calibrate** in the upper right corner of MAX.
  - Right-click the name of the device in the MAX configuration tree and select **Self-Calibrate** from the drop-down menu.

# **NI-SCOPE SFP**

To initiate self-calibration from the NI-SCOPE SFP, complete the following steps:

- 1. Disconnect or disable any AC inputs to the digitizer.
- 2. Launch the Scope SFP, which is available at **Start»All Programs»** National Instruments»NI-SCOPE »SCOPE Soft Front Panel
- 3. Select the device you want to calibrate using the Device Configuration dialog box by selecting **Edit**»**Device Configuration**.
- 4. Launch the Calibration dialog box by selecting **Utility**» Self Calibration.
- 5. Click **OK** to begin self-calibration.

## **NI-SCOPE**

To self-calibrate the digitizer programmatically using NI-SCOPE, complete the following steps:

1. Disconnect or disable any AC inputs to the digitizer.

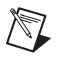

**Note** Throughout the procedure, refer to the C/C++ function call parameters for the LabVIEW input values.

2. Open a session and obtain a session handle using the niScope Initialize VI.

| LabVIEW VI                                         | C/C++ Function Call                                                                                                    |
|----------------------------------------------------|----------------------------------------------------------------------------------------------------|
| resource name ************************************ | Call niScope_init with the following<br>parameters:<br>vi: The returned session handle that you use to<br>identify the instrument in all subsequent |
| id query error out<br>error in                     | NI-SCOPE driver function calls<br>resourceName: The device name assigned by<br>MAX<br>idQuery: VI_FALSE<br>resetDevice: VI_TRUE                     |

3. Self-calibrate the digitizer using niScope Cal Self Calibrate VI.

| LabVIEW VI                                          | C/C++ Function Call                                                                                                    |
|-----------------------------------------------------|----------------------------------------------------------------------------------------------------|
| instrument handle<br>channels<br>Option<br>error in | Call niScope_CalSelfCalibrate<br>with the following parameters:<br>sessionHandle: The instrument handle<br>from niScope_init<br>channelList: VI_NULL<br>option: VI_NULL |

**Note** Because the session is a standard session rather than an external calibration session, the new calibration constants are immediately stored in the EEPROM. Therefore, you can include this procedure in any application that uses the digitizer.

4. End the session using the niScope Close VI.

| LabVIEW VI        | C/C++ Function Call                                                                                 |
|-------------------|----------------------------------------------------------------------------------------------------|
| instrument handle | Call niScope_close with the following<br>parameters:<br>vi: The instrument handle from niScope_init |

#### Verification

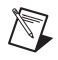

**Note** After the 15 minute warm-up period, always self-calibrate the digitizer before beginning a verification procedure.

This section describes the program you must write to verify the performance of the NI 5152/5153/5154 to either the calibration test limits or the published specifications for the device. Refer to *Appendix A: Calibration Options* to determine which limits to use in these procedures.

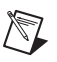

**Note** If any of these tests fail immediately after you perform an external adjustment, make sure that you have met the requirements listed in the *Test Equipment* section and *Test Conditions* section before you return the digitizer to National Instruments for repair.

## **Vertical Offset and Vertical Gain Accuracy**

Table 3 (NI 5152) and Table 4 (NI 5153/5154) contain the input parameters for verifying both vertical offset accuracy and vertical gain accuracy.

To verify vertical offset accuracy, complete the procedures described in the *Vertical Offset Accuracy* section for each of the iterations listed in Table 3 (NI 5152) or Table 4 (NI 5153/5154) for channel 0, then repeat the procedures for channel 1. The *Calibration Test Limits* and *Published Specifications* for vertical offset accuracy are shown in Table 5 (NI 5152) and Table 6 (NI 5153/5154).

To verify vertical gain accuracy, complete the procedures described in the *Vertical Gain Accuracy* section for each of the iterations listed in Table 3 (NI 5152) and Table 4 (NI 5153/5154) for channel 0, then repeat the procedures for channel 1. The *Calibration Test Limits* and *Published Specifications* for vertical gain accuracy are shown in Table 7 (NI 5152) and Table 8 (NI 5153/5154).

| Iteration | Input<br>Impedance | Max Input<br>Frequency | Range<br>(V <sub>pp</sub> ) |
|-----------|--------------------|------------------------|-----------------------------|
| 1         | 50 Ω               | 300 MHz                | 0.1                         |
| 2         | 50 Ω               | 300 MHz                | 0.2                         |
| 3         | 50 Ω               | 300 MHz                | 0.4                         |
| 4         | 50 Ω               | 300 MHz                | 1                           |
| 5         | 50 Ω               | 300 MHz                | 2                           |

| Table 3. | NI 5152 Input Parameters for Vertical Offset Accuracy |  |
|----------|-------------------------------------------------------|--|
|          | and Vertical Gain Accuracy Verification               |  |

| Iteration | Input<br>Impedance | Max Input<br>Frequency | Range<br>(V <sub>pp</sub> ) |
|-----------|--------------------|------------------------|-----------------------------|
| 6         | 50 Ω               | 300 MHz                | 4                           |
| 7         | 50 Ω               | 300 MHz                | 10                          |
| 8         | 50 Ω               | 20 MHz                 | 0.1                         |
| 9         | 50 Ω               | 20 MHz                 | 0.2                         |
| 10        | 50 Ω               | 20 MHz                 | 0.4                         |
| 11        | 50 Ω               | 20 MHz                 | 1                           |
| 12        | 50 Ω               | 20 MHz                 | 2                           |
| 13        | 50 Ω               | 20 MHz                 | 4                           |
| 14        | 50 Ω               | 20 MHz                 | 10                          |
| 15        | 1 MΩ               | 300 MHz                | 0.1                         |
| 16        | 1 MΩ               | 300 MHz                | 0.2                         |
| 17        | 1 MΩ               | 300 MHz                | 0.4                         |
| 18        | 1 MΩ               | 300 MHz                | 1                           |
| 19        | 1 MΩ               | 300 MHz                | 2                           |
| 20        | 1 MΩ               | 300 MHz                | 4                           |
| 21        | 1 MΩ               | 300 MHz                | 10                          |
| 22        | 1 MΩ               | 20 MHz                 | 0.1                         |
| 23        | 1 MΩ               | 20 MHz                 | 0.2                         |
| 24        | 1 MΩ               | 20 MHz                 | 0.4                         |
| 25        | 1 MΩ               | 20 MHz                 | 1                           |
| 26        | 1 MΩ               | 20 MHz                 | 2                           |
| 27        | 1 MΩ               | 20 MHz                 | 4                           |
| 28        | 1 MΩ               | 20 MHz                 | 10                          |

 
 Table 3. NI 5152 Input Parameters for Vertical Offset Accuracy and Vertical Gain Accuracy Verification (Continued)

| Iteration | NI 5153<br>Max Input<br>Frequency | NI 5154<br>Max Input<br>Frequency | Range<br>(V <sub>pp</sub> ) |
|-----------|-----------------------------------|-----------------------------------|-----------------------------|
| 1         | 500 MHz                           | 1 GHz                             | 0.1                         |
| 2         | 500 MHz                           | 1 GHz                             | 0.2                         |
| 3         | 500 MHz                           | 1 GHz                             | 0.5                         |
| 4         | 500 MHz                           | 1 GHz                             | 1                           |
| 5         | 500 MHz                           | 1 GHz                             | 2                           |
| 6         | 500 MHz                           | 1 GHz                             | 5                           |
| 7         | 20 MHz                            | 20 MHz                            | 0.1                         |
| 8         | 20 MHz                            | 20 MHz                            | 0.2                         |
| 9         | 20 MHz                            | 20 MHz                            | 0.5                         |
| 10        | 20 MHz                            | 20 MHz                            | 1                           |
| 11        | 20 MHz                            | 20 MHz                            | 2                           |
| 12        | 20 MHz                            | 20 MHz                            | 5                           |

 
 Table 4. NI 5153/5154 Input Parameters for Vertical Offset Accuracy and Vertical Gain Accuracy Verification

#### **Vertical Offset Accuracy**

Complete the following steps to verify vertical offset accuracy of the NI 5152/5153/5154. You must verify both channels with each iteration listed in Table 3 (NI 5152) or Table 4 (NI 5153/5154).

1. Open a session and obtain a session handle using the niScope Initialize VI.

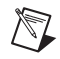

**Note** Throughout the procedure, refer to the C/C++ function call parameters for the LabVIEW input values.

| LabVIEW VI                                              | C/C++ Function Call                                                                                                    |
|---------------------------------------------------------|----------------------------------------------------------------------------------------------------|
| resource name<br>id query J<br>reset device<br>error in | Call niScope_init with the following<br>parameters:<br>resourceName: The device name<br>assigned by MAX<br>idQuery: VI_FALSE<br>resetDevice: VI_TRUE |

2. Configure the input impedance and input frequency for the channel using the niScope Configure Chan Characteristics VI.

| LabVIEW VI                                                                          | NI-SCOPE Function Call                                                                                                    |
|-------------------------------------------------------------------------------------|----------------------------------------------------------------------------------------------------|
| instrument handle<br>channels<br>input impedance<br>max input frequency<br>error in | Call niScope_ConfigureChan<br>Characteristics with the following<br>parameters:<br>vi: The instrument handle from<br>niScope_init<br>channelList: "0"<br>inputImpedance: The Input Impedance<br>value listed in Table 3 for the current<br>iteration (NI 5152) or<br>NISCOPE_VAL_50_OHM (NI 5153/5154)<br>maxInputFrequency: The Max Input<br>Frequency value listed in Table 3<br>(NI 5152) or Table 4 (NI 5153/5154) for |
|                                                                                     | the current iteration                                                                                                    |

3. Configure the common vertical properties using the niScope Configure Vertical VI.

| LabVIEW VI                                                                                                    | NI-SCOPE Function Call                                                                                                    |
|----------------------------------------------------------------------------------------------------|----------------------------------------------------------------------------------------------------|
| vertical coupling<br>probe attenuation<br>instrument handle<br>channels<br>vertical range<br>vertical offset<br>error in<br>channel enabled | Call niScope_ConfigureVertical with the<br>following parameters:<br>vi: The instrument handle from<br>niScope_init<br>channelList: "0"<br>range: The <i>Range</i> value listed in Table 3<br>(NI 5152) or Table 4 (NI 5153/5154) for the<br>current iteration |
|                                                                                                    | offset: 0.0<br>coupling: NISCOPE_VAL_DC<br>probeAttenuation: 1.0<br>enabled: NISCOPE_VAL_TRUE                                                                                                    |

4. Configure the horizontal properties using the niScope Configure Horizontal Timing VI.

| LabVIEW VI                                                                                                    | NI-SCOPE Function Call                                                                                                    |
|----------------------------------------------------------------------------------------------------|----------------------------------------------------------------------------------------------------|
| enforce realtime<br>number of records<br>instrument handle<br>min sample rate<br>reference position<br>error in<br>min record length | Call niScope_Configure<br>HorizontalTiming with the<br>following parameters:<br>vi: The instrument handle from<br>niScope_init<br>enforceRealtime:<br>NISCOPE_VAL_TRUE<br>numRecords: 1<br>minSampleRate: 10,000,000<br>refPosition: 50.0<br>minNumPts: 100,000 |

5. Commit all the parameter settings to hardware using the niScope Commit VI.

| LabVIEW VI                                                              | C/C++ Function Call                                                                                    |
|-------------------------------------------------------------------------|----------------------------------------------------------------------------------------------------|
| instrument handle wat instrument handle out error in error in error out | Call niScope_Commit with the<br>following parameter:<br>vi: The instrument handle from<br>niScope_init |

- 6. Short-circuit the channel 0 input of the digitizer by connecting the calibrator test head directly to the digitizer and grounding the output of the calibrator.
- 7. Wait 2,500 ms for the impedance matching of the calibrator to settle.

**Note** If the calibrator stays shorted, you do not need to repeat steps 6 and 7 for every iteration listed in Table 3 (NI 5152) or Table 4 (NI 5153/5154).

8. Initiate a waveform acquisition using the niScope Initiate Acquisition VI.

| LabVIEW VI        | C/C++ Function Call                                                                                                 |  |
|-------------------|----------------------------------------------------------------------------------------------------|--|
| instrument handle | Call niScope_InitiateAcquisition<br>with the following parameter:<br>vi: The instrument handle from<br>niScope_init |  |

9. Fetch a waveform from the digitizer and perform a voltage average measurement using the niScope Fetch Measurement (poly) VI. Select the Measurement Scalar DBL instance of the VI.

| LabVIEW VI                                                                 | C/C++ Function Call                                                                                                    |
|----------------------------------------------------------------------------|----------------------------------------------------------------------------------------------------|
|                                                                            | Call niScope_FetchMeasurement with the following parameters:                                                                                              |
| timeout<br>instrument handle<br>channels<br>scalar measurement<br>error in | <pre>vi: The instrument handle from<br/>niScope_init<br/>timeout: 1.0<br/>channelList: "0"<br/>scalarMeasFunction: NISCOPE_<br/>VAL_VOLTAGE_AVERAGE</pre> |

Compare the resulting average voltage to the value listed under the *Calibration Test Limits* or *Published Specifications* column in Table 5 (NI 5152) or Table 6 (NI 5153/5154) that corresponds to the vertical range used. If the result is within the selected test limit, the device has passed this portion of the verification.

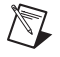

 $\mathbb{N}$ 

**Note** The **inputImpedance** and **maxInputFrequency** you configured in step 2 do not affect the test limit value.

10. Repeat steps 2 through 9 for each iteration in Table 3 (NI 5152) or Table 4 (NI 5153/5154).

- 11. Move the calibrator test head to the channel 1 input of the digitizer, and repeat steps 2 through 10 for every configuration in Table 3 (NI 5152) or Table 4 (NI 5153/5154), changing the value of the channelList parameter from "0" to "1".
- 12. End the session using the niScope Close VI.

| LabVIEW VI                                             | C/C++ Function Call                                                                                 |
|--------------------------------------------------------|----------------------------------------------------------------------------------------------------|
| instrument handle •••••••••••••••••••••••••••••••••••• | Call niScope_close with the following<br>parameters:<br>vi: The instrument handle from niScope_init |

You have finished verifying the vertical offset accuracy of the NI 5152/5153/5154.

| Table 5. | NI 5152 Vert | tical Offset Calibration | Test Limits and | Published Specifications |
|----------|--------------|--------------------------|-----------------|--------------------------|
|----------|--------------|--------------------------|-----------------|--------------------------|

| Range              | Calibration Test Limits (V) |          | Published Specification (V) |          |
|--------------------|-----------------------------|----------|-----------------------------|----------|
| (V <sub>pp</sub> ) | Positive                    | Negative | Positive                    | Negative |
| 0.1                | 0.0006                      | -0.0006  | 0.0015                      | -0.0015  |
| 0.2                | 0.0012                      | -0.0012  | 0.0025                      | -0.0025  |
| 0.4                | 0.0024                      | -0.0024  | 0.0045                      | -0.0045  |
| 1                  | 0.006                       | -0.006   | 0.0105                      | -0.0105  |
| 2                  | 0.012                       | -0.012   | 0.025                       | -0.025   |
| 4                  | 0.024                       | -0.024   | 0.045                       | -0.045   |
| 10                 | 0.06                        | -0.06    | 0.105                       | -0.105   |

Table 6. NI 5153/5154 Vertical Offset Calibration Test Limits and Published Specifications

| Range<br>(V <sub>pp</sub> ) | Calibration Test Limits (V) |          | Published Specification (V) |          |  |
|-----------------------------|-----------------------------|----------|-----------------------------|----------|--|
|                             | Positive                    | Negative | Positive                    | Negative |  |
| 0.1                         | 0.00166                     | -0.00166 | 0.0018                      | -0.0018  |  |
| 0.2                         | 0.00331                     | -0.00331 | 0.0036                      | -0.0036  |  |
| 0.5                         | 0.00829                     | -0.00829 | 0.009                       | -0.009   |  |
| 1                           | 0.0166                      | -0.0166  | 0.018                       | -0.018   |  |

| Range<br>(V <sub>pp</sub> ) | Calibration Test Limits (V) |          | Published Specification (V) |          |  |
|-----------------------------|-----------------------------|----------|-----------------------------|----------|--|
|                             | Positive                    | Negative | Positive                    | Negative |  |
| 2                           | 0.0331                      | -0.0331  | 0.036                       | -0.036   |  |
| 5                           | 0.0829                      | -0.0829  | 0.09                        | -0.09    |  |

 Table 6.
 NI 5153/5154 Vertical Offset Calibration Test Limits and Published Specifications (Continued)

#### **Vertical Gain Accuracy**

Complete the following steps to verify the vertical gain accuracy of the NI 5152/5153/5154. You must verify both channels with each iteration listed in Table 3 (NI 5152) or Table 4 (NI 5153/5154).

1. Open a session and obtain a session handle using the niScope Initialize VI.

| LabVIEW VI    | C/C++ Function Call                                                                                                    |
|---------------|----------------------------------------------------------------------------------------------------|
| resource name | Call niScope_init with the following<br>parameters:<br>resourceName: The device name assigned by<br>MAX<br>idQuery: VI_FALSE<br>resetDevice: VI_TRUE |

2. Configure the input impedance and input frequency for the channel using the niScope Configure Chan Characteristics VI.

| LabVIEW VI                                                                          | NI-SCOPE Function Call                                                                                                    |
|-------------------------------------------------------------------------------------|----------------------------------------------------------------------------------------------------|
| instrument handle<br>channels<br>input impedance<br>max input frequency<br>error in | Call niScope_ConfigureChan<br>Characteristics with the following<br>parameters:<br>vi: The instrument handle from<br>niScope_init<br>channelList: "0"<br>inputImpedance: The <i>Input Impedance</i> value<br>listed in Table 3 for the current iteration<br>(NI 5152) or NISCOPE_VAL_50_OHM<br>(NI 5153/5154)<br>maxInputFrequency: The <i>Max Input<br/>Frequency</i> value listed in Table 3 (NI 5152) or<br>Table 4 (NI 5153/5154) for the current<br>iteration |

3. Configure the common vertical properties using the niScope Configure Vertical VI.

| LabVIEW VI                                                                                                    | C/C++ Function Call                                                                                                    |
|----------------------------------------------------------------------------------------------------|----------------------------------------------------------------------------------------------------|
| vertical coupling<br>probe attenuation<br>instrument handle<br>channels<br>vertical offset<br>error in<br>channel enabled | Call niScope_ConfigureVertical with<br>the following parameters:<br>vi: The instrument handle from<br>niScope_init<br>coupling: NISCOPE_VAL_DC<br>probeAttenuation: 1.0<br>channelList: "0"<br>range: The <i>Range</i> value listed in Table 3<br>(NI 5152) or Table 4 (NI 5153/5154) for the<br>current iteration<br>offset: 0.0<br>enabled: NISCOPE_VAL_TRUE |

4. Configure the horizontal properties using the niScope Configure Horizontal Timing VI.

| LabVIEW VI                                                                                                    | NI-SCOPE Function Call                                                                                                    |
|----------------------------------------------------------------------------------------------------|----------------------------------------------------------------------------------------------------|
| enforce realtime<br>number of records<br>instrument handle<br>min sample rate<br>reference position<br>error in<br>min record length | Call niScope_Configure<br>HorizontalTiming with the following<br>parameters:<br>vi: The instrument handle from<br>niScope_init<br>enforceRealtime: NISCOPE_VAL_TRUE<br>numRecords: 1<br>minSampleRate: 10,000,000<br>refPosition: 50.0<br>minNumPts: 100,000 |

5. Commit all the parameter settings to hardware using the niScope Commit VI.

| LabVIEW VI                                             | C/C++ Function Call                                                                                    |
|--------------------------------------------------------|----------------------------------------------------------------------------------------------------|
| instrument handle •••••••••••••••••••••••••••••••••••• | Call niScope_Commit with the following<br>parameter:<br>vi: The instrument handle from<br>niScope_init |

- 6. Connect the calibrator test head directly to the channel 0 input of the digitizer and output the *Positive Input (V)* in Table 7 (NI 5152) or Table 8 (NI 5153/5154) that corresponds to the vertical range used. Be sure to configure the load impedance of the calibrator to match the input impedance of the digitizer.
- 7. Wait 2,500 ms for the impedance matching of the calibrator to settle.
- 8. Initiate a waveform acquisition using the niScope Initiate Acquisition VI.

| LabVIEW VI        | C/C++ Function Call                                                                                                 |
|-------------------|----------------------------------------------------------------------------------------------------|
| instrument handle | Call niScope_InitiateAcquisition<br>with the following parameter:<br>vi: The instrument handle from<br>niScope_init |

9. Fetch a waveform from the digitizer and perform a voltage average measurement using the niScope Fetch Measurement (poly) VI. Select the Measurement Scalar DBL instance of the VI. The resulting value is the *Measured Positive Input Voltage* used in step 14.

| LabVIEW VI                                                                 | C/C++ Function Call                                          |  |
|----------------------------------------------------------------------------|--------------------------------------------------------------|--|
| timeout<br>instrument handle<br>channels<br>scalar measurement<br>error in | Call niScope_FetchMeasurement with the following parameters: |  |
|                                                                            | vi: The instrument handle from                               |  |
|                                                                            | niScope_init<br><b>timeout</b> : 1.0                         |  |
|                                                                            |                                                              |  |
|                                                                            | scalarMeasFunction: NISCOPE_                                 |  |
|                                                                            | VAL_VOLTAGE_AVERAGE                                          |  |

- 10. Using the calibrator, output the *Negative Input Voltage* listed in Table 7 (NI 5152) or Table 8 (NI 5153/5154) that corresponds to the vertical range used.
- 11. Wait 2,500 ms for the impedance matching of the calibrator to settle.

12. Initiate a waveform acquisition using the niScope Initiate Acquisition VI.

| LabVIEW VI        | C/C++ Function Call                                                                                                 |
|-------------------|----------------------------------------------------------------------------------------------------|
| instrument handle | Call niScope_InitiateAcquisition<br>with the following parameter:<br>vi: The instrument handle from<br>niScope_init |

13. Fetch a waveform from the digitizer and perform a voltage average measurement using the niScope Fetch Measurement (poly) VI. Select the Measurement Scalar DBL instance of the VI. The resulting value is the *Measured Negative Input Voltage* used in step 14.

| LabVIEW VI                                                                 | C/C++ Function Call                                                                            |  |
|----------------------------------------------------------------------------|------------------------------------------------------------------------------------------------|--|
| timeout<br>instrument handle<br>channels<br>scalar measurement<br>error in | Call niScope_FetchMeasurement with the following parameters:                                   |  |
|                                                                            | <pre>vi: The instrument handle from<br/>niScope_init<br/>timeout: 1.0<br/>chameU int #0#</pre> |  |
|                                                                            |                                                                                                |  |
|                                                                            | VAL_VOLTAGE_AVERAGE                                                                            |  |

14. Calculate the error in the vertical gain as a percentage of input using the following formula:

$$error = \left( \left( \frac{a-b}{c-d} \right) - 1 \right) \times 100$$

where

- *a* = the *Measured Positive Input Voltage*
- *b* = the *Measured Negative Input Voltage*
- *c* = the applied *Positive Input Voltage*

*d* = the applied *Negative Input Voltage* 

Compare the resulting percent error to the *Calibration Test Limits* or the *Published Specifications* listed in Table 7 (NI 5152) or Table 8 (NI 5153/5154). If the result is within the selected test limit, the device has passed this portion of the verification.

15. Repeat steps 2 through 14 for each iteration in Table 3 (NI 5152) or Table 4 (NI 5153/5154).

- 16. Move the calibrator test head to the digitizer input channel 1 and repeat steps 2 through 15 for every configuration in Table 3 (NI 5152) or Table 4 (NI 5153/5154), changing the value of the **channelList** parameter from "0" to "1".
- 17. End the session using the niScope Close VI.

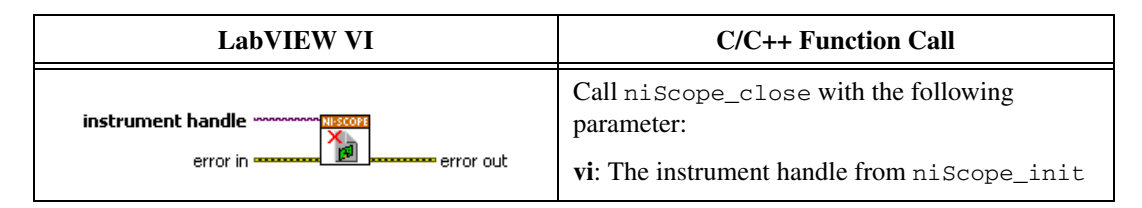

| _            | Positive     | Negative          | Calibration Test Limits |          | Published Specifications |          |
|--------------|--------------|-------------------|-------------------------|----------|--------------------------|----------|
| Range<br>(V) | Input<br>(V) | ut Input<br>) (V) | Positive                | Negative | Positive                 | Negative |
| 0.1          | 0.045        | -0.045            | 1.00%                   | -1.00%   | 1.26%                    | -1.26%   |
| 0.2          | 0.09         | -0.09             | 1.00%                   | -1.00%   | 1.26%                    | -1.26%   |
| 0.4          | 0.18         | -0.18             | 1.00%                   | -1.00%   | 1.26%                    | -1.26%   |
| 1            | 0.45         | -0.45             | 1.00%                   | -1.00%   | 1.26%                    | -1.26%   |
| 2            | 0.9          | -0.9              | 1.00%                   | -1.00%   | 1.26%                    | -1.26%   |
| 4            | 1.8          | -1.8              | 1.00%                   | -1.00%   | 1.26%                    | -1.26%   |
| 10           | 4.5          | -4.5              | 1.00%                   | -1.00%   | 1.26%                    | -1.26%   |

 Table 7. NI 5152 Vertical Gain Stimuli, Calibration Test Limits, and Published Specifications

 Table 8.
 NI 5153/5154 Vertical Gain Stimuli, Calibration Test Limits, and Published Specifications

|                             | Positive     | Negative     | Calibration Test Limits |          | Published Specifications |          |
|-----------------------------|--------------|--------------|-------------------------|----------|--------------------------|----------|
| Range<br>(V <sub>pp</sub> ) | Input<br>(V) | Input<br>(V) | Positive                | Negative | Positive                 | Negative |
| 0.1                         | 0.045        | -0.045       | 1.025%                  | -1.025%  | 2.200%                   | -2.200%  |
| 0.2                         | 0.09         | -0.09        | 1.025%                  | -1.025%  | 2.200%                   | -2.200%  |
| 0.5                         | 0.225        | -0.225       | 1.025%                  | -1.025%  | 2.200%                   | -2.200%  |
| 1                           | 0.45         | -0.45        | 1.025%                  | -1.025%  | 2.200%                   | -2.200%  |

| <b>Table 6.</b> IN 5155/5154 Ventical Gain Sumuli, Gaiblation Test Linnis, and Fublished Specifications (Continued) |              |              |                         |          |             |               |
|----------------------------------------------------------------------------------------------------|--------------|--------------|-------------------------|----------|-------------|---------------|
| D                                                                                                    | Positive     | Negative     | Calibration Test Limits |          | Published S | pecifications |
| Range<br>(V <sub>pp</sub> )                                                                                         | Input<br>(V) | Input<br>(V) | Positive                | Negative | Positive    | Negative      |
| 2                                                                                                    | 0.9          | -0.9         | 1.732%                  | -1.732%  | 2.900%      | -2.900%       |
| 5                                                                                                    | 2.25         | -2.25        | 1.732%                  | -1.732%  | 2.900%      | -2.900%       |

Table 8 NI 5153/5154 Vertical Gain Stimuli, Calibration Test Limits, and Published Specifications (Continued)

You have finished verifying the vertical gain accuracy of the NI 5152/5153/5154.

### **Programmable Vertical Offset Accuracy** (NI 5152 Only)

Complete the following steps to verify the programmable vertical offset accuracy for each NI 5152 channel.

Open a session and obtain a session handle using the niScope 1. Initialize VI.

| LabVIEW VI                                  | C/C++ Function Call                                                                                                    |
|---------------------------------------------|----------------------------------------------------------------------------------------------------|
| resource name instrument handle<br>id query | Call niScope_init with the following<br>parameters:<br>resourceName: The device name assigned by<br>MAX<br>idQuery: VI_FALSE<br>resetDevice: VI_TRUE |

2. Configure the input impedance and the maximum input frequency using the niScope Configure Chan Characteristics VI.

| LabVIEW VI                    | C/C++ Function Call                                                             |
|-------------------------------|---------------------------------------------------------------------------------|
| instrument handle<br>channels | Call niScope_ConfigureChan<br>Characteristics with the following<br>parameters: |
|                               | vi: The instrument handle from                                                  |
| input impedance               | niScope_init                                                                    |
| error in                      | channelList: "0"                                                                |
|                               | inputImpedance:                                                                 |
|                               | NISCOPE_VAL_1_MEG_OHM                                                           |
|                               | maxInputFrequency: 20,000,000                                                   |

3. Configure the common vertical properties using the niScope Configure Vertical VI.

| LabVIEW VI                                                                                                    | C/C++ Function Call                                                                                                    |
|----------------------------------------------------------------------------------------------------|----------------------------------------------------------------------------------------------------|
|                                                                                                    | Call niScope_ConfigureVertical with the following parameters:                                                                                                    |
| vertical coupling<br>probe attenuation<br>instrument handle<br>channels<br>vertical range<br>vertical offset<br>error in<br>channel enabled | <pre>vi: The instrument handle from<br/>niScope_init<br/>coupling: NISCOPE_VAL_DC<br/>probeAttenuation: 1.0<br/>channelList: "0"<br/>range: The Range value listed in Table 9<br/>for the current iteration<br/>offset: The Positive Offset value listed in<br/>Table 9 for the current iteration<br/>anabled: NISCOPE_VAL_EDUE</pre> |

4. Configure the horizontal properties using the niScope Configure Horizontal Timing VI.

| LabVIEW VI                                                                                                    | C/C++ Function Call                                                                                                    |
|----------------------------------------------------------------------------------------------------|----------------------------------------------------------------------------------------------------|
| enforce realtime<br>number of records<br>instrument handle<br>min sample rate<br>reference position<br>error in<br>error in<br>min record length | Call niScope_Configure<br>HorizontalTiming with the following<br>parameters:<br>vi: The instrument handle from<br>niScope_init<br>enforceRealtime: NISCOPE_VAL_TRUE<br>numRecords: 1<br>minSampleRate: 10,000,000<br>refPosition: 50.0<br>minNumPts: 100,000 |

5. Commit all the parameter settings to hardware using the niScope Commit VI.

| LabVIEW VI                                                                                                    | C/C++ Function Call                                                                                    |
|----------------------------------------------------------------------------------------------------|----------------------------------------------------------------------------------------------------|
| instrument handle and a second second s | Call niScope_Commit with the following<br>parameter:<br>vi: The instrument handle from<br>niScope_init |

- 6. Connect the calibrator test head directly to the channel 0 input of the digitizer.
- 7. Output the *Positive Offset* voltage listed in Table 9 for the current iteration with a 1 M $\Omega$  load impedance.
- 8. Wait 2,500 ms for the impedance matching of the calibrator to settle.
- 9. Initiate a waveform acquisition using the niScope Initiate Acquisition VI.

| LabVIEW VI        | C/C++ Function Call                                                                                                    |
|-------------------|----------------------------------------------------------------------------------------------------|
| instrument handle | Call niScope_Initiate<br>Acquisition with the following<br>parameter:<br>vi: The instrument handle from<br>niScope_init |

10. Fetch a waveform from the digitizer and perform a voltage average measurement using the niScope Fetch Measurement (poly) VI. Select the Measurement Scalar DBL instance of the VI. The resulting value is the *Measured Positive Input Voltage* used in step 17.

| LabVIEW VI                                                                 | C/C++ Function Call                                                                                                    |
|----------------------------------------------------------------------------|----------------------------------------------------------------------------------------------------|
|                                                                            | Call niScope_FetchMeasurement with the following parameters:                                                                                              |
| timeout                                                                    | vi: The instrument handle from                                                                                                    |
| channels result<br>scalar measurement                                      | niScope_init                                                                                                    |
|                                                                            | <b>timeout</b> : 1.0                                                                                                    |
|                                                                            | channelList: "0"                                                                                                    |
|                                                                            | scalarMeasFunction: NISCOPE_                                                                                                    |
|                                                                            | VAL_VOLTAGE_AVERAGE                                                                                                    |
| timeout<br>instrument handle<br>channels<br>scalar measurement<br>error in | <pre>vi: The instrument handle from<br/>niScope_init<br/>timeout: 1.0<br/>channelList: "0"<br/>scalarMeasFunction: NISCOPE_<br/>VAL_VOLTAGE_AVERAGE</pre> |

11. Configure the common vertical properties using the niScope Configure Vertical VI.

| LabVIEW VI                                                                                                    | C/C++ Function Call                                                                                                    |
|----------------------------------------------------------------------------------------------------|----------------------------------------------------------------------------------------------------|
|                                                                                                    | Call niScope_ConfigureVertical with the following parameters:                                                                                                    |
| vertical coupling<br>probe attenuation<br>instrument handle<br>vertical range<br>vertical offset<br>error in<br>channel enabled | <pre>vi: The instrument handle from<br/>niScope_init<br/>coupling: NISCOPE_VAL_DC<br/>probeAttenuation: 1.0<br/>channelList: "0"<br/>range: The Range value listed in Table 9 for<br/>the current iteration<br/>offset: The Negative Offset value listed in<br/>Table 9 for the current iteration<br/>enabled: NISCOPE VAL TRUE</pre> |

12. Commit all the parameter settings to hardware using the niScope Commit VI.

| LabVIEW VI        | C/C++ Function Call                                                                                    |
|-------------------|----------------------------------------------------------------------------------------------------|
| instrument handle | Call niScope_Commit with the<br>following parameter:<br>vi: The instrument handle from<br>niScope_init |

- 13. With the calibrator, output the *Negative Offset* voltage listed in Table 9 for the current iteration, with a 1 M $\Omega$  load impedance.
- 14. Wait 2,500 ms for the impedance matching of the calibrator to settle.
- 15. Initiate a waveform acquisition using the niScope Initiate Acquisition VI.

| LabVIEW VI        | C/C++ Function Call                                                                                                 |
|-------------------|----------------------------------------------------------------------------------------------------|
| instrument handle | Call niScope_InitiateAcquisition<br>with the following parameter:<br>vi: The instrument handle from<br>niScope_init |

16. Fetch a waveform from the digitizer and perform a voltage average measurement using the niScope Fetch Measurement (poly) VI. Select

the Measurement Scalar DBL instance of the VI. The resulting value is the *Measured Negative Input Voltage* used in step 17.

| LabVIEW VI                                                                 | C/C++ Function Call                                          |
|----------------------------------------------------------------------------|--------------------------------------------------------------|
| timeout<br>instrument handle<br>channels<br>scalar measurement<br>error in | Call niScope_FetchMeasurement with the following parameters: |
|                                                                            | vi: The instrument handle from                               |
|                                                                            | niScope_init                                                 |
|                                                                            | <b>timeout</b> : 1.0                                         |
|                                                                            | channelList: "0"                                             |
|                                                                            | scalarMeasFunction: NISCOPE_                                 |
|                                                                            | VAL_VOLTAGE_AVERAGE                                          |

17. Calculate the error in the programmable vertical offset as a percentage of input using the formula:

$$error = \left( \left( \frac{a-b}{c-d} \right) - 1 \right) \times 100$$

where

*a* = the *Measured Positive Input Voltage* 

- *b* = the *Measured Negative Input Voltage*
- c = the applied *Positive Offset*
- d = the applied Negative Offset

Compare the resulting percent to the *Calibration Test Limits* or the *Published Specifications* listed in Table 9. If the result is within the selected test limit, the device has passed this portion of the verification.

- 18. Repeat steps 2 through 17 for each iteration in Table 9.
- 19. Move the calibrator test head to the channel 1 input of the digitizer and repeat steps 2 through 18, changing the **channelList** parameter from "0" to "1".
- 20. End the session using the niScope Close VI.

| LabVIEW VI        | C/C++ Function Call                                                                                 |
|-------------------|----------------------------------------------------------------------------------------------------|
| instrument handle | Call niScope_close with the following<br>parameters:<br>vi: The instrument handle from niScope_init |

You have finished verifying the programmable vertical offset accuracy of the NI 5152.

|           | Range              | Positive<br>Offset | Negative<br>Offset | Calibra<br>Liı | tion Test<br>nits | Publ<br>Specifi | ished<br>cations |
|-----------|--------------------|--------------------|--------------------|----------------|-------------------|-----------------|------------------|
| Iteration | (V <sub>pp</sub> ) | (V)                | (V)                | Positive       | Negative          | Positive        | Negative         |
| 1         | 0.1                | 0.9                | -0.9               | 0.8%           | -0.8%             | 0.9%            | -0.9%            |
| 2         | 0.2                | 0.9                | -0.9               | 0.8%           | -0.8%             | 0.9%            | -0.9%            |
| 3         | 0.4                | 0.9                | -0.9               | 0.8%           | -0.8%             | 0.9%            | -0.9%            |
| 4         | 1                  | 0.9                | -0.9               | 0.8%           | -0.8%             | 0.9%            | -0.9%            |
| 5         | 2                  | 9                  | -9                 | 0.8%           | -0.8%             | 0.9%            | -0.9%            |
| 6         | 4                  | 9                  | -9                 | 0.8%           | -0.8%             | 0.9%            | -0.9%            |
| 7         | 10                 | 9                  | -9                 | 0.8%           | -0.8%             | 0.9%            | -0.9%            |

Table 9. NI 5152 Programmable Vertical Offset Accuracy Limits

## **Timing Accuracy**

Complete the following steps to verify the timing accuracy for the NI 5152/5153/5154.

1. Open a session and obtain a session handle using the niScope Initialize VI.

| LabVIEW VI    | C/C++ Function Call                                                                                                    |
|---------------|----------------------------------------------------------------------------------------------------|
| resource name | Call niScope_init with the following<br>parameters:<br>resourceName: The device name<br>assigned by MAX<br>idQuery: VI_FALSE<br>resetDevice: VI_TRUE |

2. Configure the input impedance and the maximum input frequency using the niScope Configure Chan Characteristics VI.

| LabVIEW VI                                                               | C/C++ Function Call                                                                                                    |  |
|--------------------------------------------------------------------------|----------------------------------------------------------------------------------------------------|--|
| instrument handle<br>channels<br>input impedance<br>error in<br>error in | Call niScope_ConfigureChan<br>Characteristics with the following<br>parameters:<br>vi: The instrument handle from<br>niScope_init<br>channelList: "0"<br>inputImpedance:<br>NISCOPE_VAL_50_OHM<br>maxInputFrequency: 20,000,000 |  |

3. Configure the common vertical properties using the niScope Configure Vertical VI.

| LabVIEW VI                                                                                                    | C/C++ Function Call                                                                                                    |
|----------------------------------------------------------------------------------------------------|----------------------------------------------------------------------------------------------------|
| vertical coupling<br>probe attenuation<br>instrument handle<br>channels<br>vertical range<br>vertical offset<br>error in<br>channel enabled | Call niScope_Configure<br>Vertical with the following parameters:<br>coupling: NISCOPE_VAL_DC<br>probeAttenuation: 1.0<br>vi: The instrument handle from<br>niScope_init<br>channelList: "0"<br>range: 2.0<br>offset: 0.0<br>enabled: NISCOPE_VAL_TRUE |

4. Configure the horizontal properties using the niScope Configure Horizontal Timing VI.

| LabVIEW VI                                                                                                    | C/C++ Function Call                                                                                                    |
|----------------------------------------------------------------------------------------------------|----------------------------------------------------------------------------------------------------|
| enforce realtime<br>number of records<br>instrument handle<br>min sample rate<br>reference position<br>error in<br>min record length | Call niScope_Configure<br>HorizontalTiming with the following<br>parameters:<br>enforceRealtime: NISCOPE_VAL_TRUE<br>numRecords: 1<br>vi: The instrument handle from<br>niScope_init<br>minSampleRate: 250,000,000<br>refPosition: 50.0<br>minNumPts: 2,500,000 |

5. Commit all the parameter settings to hardware using the niScope Commit VI.

| LabVIEW VI        | C/C++ Function Call                                                                                    |
|-------------------|----------------------------------------------------------------------------------------------------|
| instrument handle | Call niScope_Commit with the following<br>parameter:<br>vi: The instrument handle from<br>niScope_init |

- 6. Connect the scope calibrator test head directly to the channel 0 input of the digitizer. Configure the calibrator to output an exact 11 MHz sine wave with 1  $V_{pk-pk}$  amplitude and 50  $\Omega$  load impedance.
- 7. Wait 2,500 ms for the impedance matching and frequency of the calibrator to settle.
- 8. Read the last external cal temperature using the niScope Cal Fetch Temperature VI.

| LabVIEW VI                                                                                    | C/C++ Function Call                                                                                         |  |
|-----------------------------------------------------------------------------------------------|----------------------------------------------------------------------------------------------------|--|
| instrument handle<br>which temperature<br>error in<br>error in<br>which temperature (Celsius) | Call niScope_CalFetchTemperature<br>with the following parameter:<br>whichTemperature: External Calibration |  |

9. Read Device Temperature using the niScope Property Node.

| LabVIEW VI                                                                                                | C/C++ Function Call                                                                                                    |  |
|----------------------------------------------------------------------------------------------------|----------------------------------------------------------------------------------------------------|--|
| reference<br>I/O<br>error in (no error)<br>Device Temperature<br>Device Temperature<br>Device Temperature | Call niScope_SetAttribute<br>ViBoolean with the following<br>parameters:<br>vi: The instrument handle from<br>niScope_init<br>attributeID:<br>NISCOPE_ATTR_TEMPERATURE |  |

10. Initiate a waveform acquisition using the niScope Initiate Acquisition VI.

| LabVIEW VI                                             | C/C++ Function Call                                                                                                 |  |
|--------------------------------------------------------|----------------------------------------------------------------------------------------------------|--|
| instrument handle ************************************ | Call niScope_InitiateAcquisition<br>with the following parameter:<br>vi: The instrument handle from<br>niScope_init |  |

11. Retrieve a waveform using the niScope Fetch (poly) VI. Select the WDT instance of the VI. Use the default value (absolute) for the **timestamp Type** parameter.

| LabVIEW VI                                                                               | C/C++ Function Call                                                                                                    |
|------------------------------------------------------------------------------------------|----------------------------------------------------------------------------------------------------|
| timestamp type<br>timeout<br>instrument handle out<br>channels<br>numSamples<br>error in | Call niScope_Fetch with the following<br>parameter:<br>vi: The instrument handle from<br>niScope_init<br>channelList: "0"<br>timeout: 5.0<br>numsamples: -1 |

- 12. Measure the exact frequency of the peak around 11 MHz using the Extract Single Tone Information VI with the following inputs.
  - advanced search»approx freq.: -1
  - advanced search»search: 5
  - export signals: 0 (none)

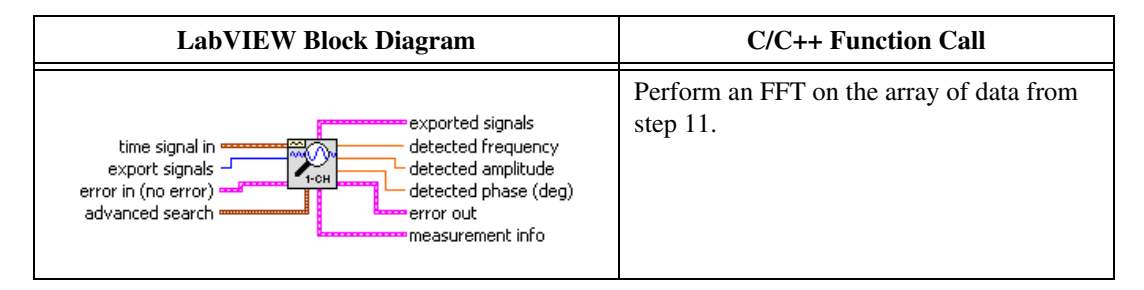

13. Calculate the error in timing as parts per million (ppm) using the following formula:

error = (a - 11,000,000) / 11

where a = the measured frequency

14. Calculate the *Calibration Test Limits* as parts per million (ppm) using the following formula:

$$CalibrationTestLimits(ppm) = \begin{pmatrix} 30, TempDelta < 3^{\circ}C \\ 7 \times (TempDelta - 3) + 30, TempDelta \ge 3^{\circ}C \end{pmatrix}$$

where

*TempDelta* °C = | *Device Temperature* °C – *Last external cal temperature* °C |

Compare the result to the Calibration *Test Limits* or the *Published Specifications* listed in Table 11. If the result is within the selected test limit, the device has passed this portion of the verification.

| Device       | Calibration Test Limit      | Published Specification                                                                                                    |
|--------------|-----------------------------|----------------------------------------------------------------------------------------------------|
| NI 5152      | +/- Calibration Test Limits | <b>Timebase Accuracy</b> : ±30 ppm within ±3 °C of<br>external calibration temperature<br><b>Timebase Drift</b> : ±7 ppm per °C |
| NI 5153/5154 | +/- Calibration Test Limits | <b>Timebase Accuracy</b> : ±30 ppm within ±3 °C of<br>external calibration temperature<br><b>Timebase Drift</b> : ±7 ppm per °C |

Table 10. NI 5152/5152/5154 Timing Error

**Note** The same time source is used for both channel 0 and channel 1, so you only need to verify the timing accuracy on one channel.

#### 15. End the session using the niScope Close VI.

| LabVIEW VI        | C/C++ Function Call                                                                                 |
|-------------------|----------------------------------------------------------------------------------------------------|
| instrument handle | Call niScope_close with the following<br>parameters:<br>vi: The instrument handle from niScope_init |

You have finished verifying the timing accuracy of the NI 5152/5153/5154.

#### Table 11. Timing Accuracy

| Device       | Calibration Test Limit | Published Specification |
|--------------|------------------------|-------------------------|
| NI 5152      | 18.5 ppm               | 25 ppm                  |
| NI 5153/5154 | 18.5 ppm               | 30 ppm                  |

## Bandwidth

Complete the following steps to verify the bandwidth of the NI 5152/5153/5154. You must verify both channels with each iteration listed in Table 12 (NI 5152), Table 13 (NI 5153), or Table 14 (NI 5154).

1. Open a session and obtain a session handle using the niScope Initialize VI.

| LabVIEW VI                                            | C/C++ Function Call                                                                                                    |
|-------------------------------------------------------|----------------------------------------------------------------------------------------------------|
| resource name<br>id query<br>reset device<br>error in | Call niScope_init with the following<br>parameters:<br>resourceName: The device name assigned<br>by MAX<br>idQuery: VI_FALSE<br>resetDevice: VI_TRUE |

2. Configure the input impedance and the maximum input frequency using the niScope Configure Chan Characteristics VI.

| LabVIEW VI                                                                              | C/C++ Function Call                                                                                                    |
|-----------------------------------------------------------------------------------------|----------------------------------------------------------------------------------------------------|
|                                                                                         | Call niScope_ConfigureChan<br>Characteristics with the following<br>parameters:<br>vi: The instrument handle from<br>niScope_init                                                                                                    |
| instrument handle out<br>channels<br>input impedance<br>max input frequency<br>error in | channelList: "0"<br>inputImpedance: The <i>Input Impedance</i><br>value from Table 12 (NI 5152), Table 13<br>(NI 5153), or Table 14 (NI 5154) for the<br>current iteration<br><b>maxInputFrequency</b> : The <i>Max Input</i><br><i>Frequency</i> value listed in Table 12<br>(NI 5152), Table 13 (NI 5153), or<br>Table 14 (NI 5154) for the current<br>iteration |

3. Configure the common vertical properties using the niScope Configure Vertical VI.

| LabVIEW VI                  | C/C++ Function Call                                           |
|-----------------------------|---------------------------------------------------------------|
|                             | Call niScope_ConfigureVertical with the following parameters: |
|                             | vi: The instrument handle from                                |
| vertical coupling           | niScope_init                                                  |
| instrument handle           | coupling: NISCOPE_VAL_DC                                      |
| channels d and a strong out | probeAttenuation: 1.0                                         |
| vertical offset             | channelList: "0"                                              |
| error in                    | range: The <i>Range</i> value listed in Table 12              |
| channel enabled             | (NI 5152), Table 13 (NI 5153), or Table 14                    |
|                             | (NI 5154) for the current iteration                           |
|                             | <b>offset:</b> 0.0                                            |
|                             | enabled: NISCOPE_VAL_TRUE                                     |

4. Configure the horizontal properties using the niScope Configure Horizontal Timing VI.

| LabVIEW VI                                                                                                    | C/C++ Function Call                                                                                                    |
|----------------------------------------------------------------------------------------------------|----------------------------------------------------------------------------------------------------|
| enforce realtime<br>number of records<br>instrument handle<br>min sample rate<br>reference position<br>error in<br>min record length | Call niScope_Configure<br>HorizontalTiming with the following<br>parameters:<br>enforceRealtime: NISCOPE_VAL_TRUE<br>numRecords: 1<br>vi: The instrument handle from<br>niScope_init<br>minSampleRate: 10,000,000<br>refPosition: 50.0<br>minNumPts: 30,000 |

5. Commit all the parameter settings to hardware using the niScope Commit VI.

| LabVIEW VI                                             | C/C++ Function Call                                                                                    |
|--------------------------------------------------------|----------------------------------------------------------------------------------------------------|
| instrument handle •••••••••••••••••••••••••••••••••••• | Call niScope_Commit with the<br>following parameter:<br>vi: The instrument handle from<br>niScope_init |

6. Connect the scope calibrator test head directly to the channel 0 input of the digitizer. Configure the calibrator to output a 51 kHz sine wave with peak-to-peak voltage amplitude set to *Input Voltage* listed in Table 12 (NI 5152), Table 13 (NI 5153), or Table 14 (NI 5154).

Configure the load impedance of the calibrator to match the input impedance of the digitizer.

- 7. Wait 2,500 ms for the impedance matching and frequency of the calibrator to settle.
- 8. Initiate a waveform acquisition using the niScope Initiate Acquisition VI.

| LabVIEW VI                                             | C/C++ Function Call                                                                                                 |
|--------------------------------------------------------|----------------------------------------------------------------------------------------------------|
| instrument handle ************************************ | Call niScope_InitiateAcquisition<br>with the following parameter:<br>vi: The instrument handle from<br>niScope_init |

9. Fetch a waveform from the digitizer and perform a voltage RMS measurement using the niScope Fetch Measurement (poly) VI. Select the Measurement Scalar DBL instance of the VI. The resulting value is the *Measured RMS Voltage of 51 kHz Sine Wave* used in step 17.

| LabVIEW VI                                                                 | C/C++ Function Call                                          |
|----------------------------------------------------------------------------|--------------------------------------------------------------|
| timeout<br>instrument handle<br>channels<br>scalar measurement<br>error in | Call niScope_FetchMeasurement with the following parameters: |
|                                                                            | vi: The instrument handle from                               |
|                                                                            | niScope_init                                                 |
|                                                                            | timeout: 1.0                                                 |
|                                                                            | channelList: "0"                                             |
|                                                                            | scalarMeasFunction:                                          |
|                                                                            | NISCOPE_VAL_VOLTAGE_RMS                                      |

10. Configure the horizontal properties using the niScope Configure Horizontal Timing VI.

| LabVIEW VI                                                                                                    | C/C++ Function Call                                                                                                    |
|----------------------------------------------------------------------------------------------------|----------------------------------------------------------------------------------------------------|
| enforce realtime<br>number of records<br>instrument handle<br>min sample rate<br>reference position<br>error in<br>min record length | Call niScope_Configure<br>HorizontalTiming with the following<br>parameters:<br>vi: The instrument handle from<br>niScope_init                                                          |
|                                                                                                    | enforceRealtime: NISCOPE_VAL_TRUE<br>numRecords: 1<br>minSampleRate: The <i>Sample Rate</i> value<br>listed in Table 12 (NI 5152), Table 13<br>(NI 5153), or Table 14 (NI 5154) for the |
|                                                                                                    | current iteration<br>refPosition: 50.0<br>minNumPts: 300,000                                                                                                    |

11. Set Time Interleaved Sampling using the niScope Property Node.

| LabVIEW VI                                                                                                    | C/C++ Function Call                                                                                                    |
|----------------------------------------------------------------------------------------------------|----------------------------------------------------------------------------------------------------|
| reference<br>TO<br>error in (no error)<br>FTT<br>Active Channel<br>Active Channel<br>Horizontal:Enable Time Interleaved Sampling<br>TTT | Call niScope_SetAttribute<br>ViBoolean with the following<br>parameters:<br>vi: The instrument handle from<br>niScope_init<br>channelList: "0"<br>attributeID: NISCOPE_ATTR_<br>ENABLE_TIME_INTERLEAVED_<br>SAMPLING<br>value: The <i>TIS Enabled</i> value listed<br>in Table 12 (NI 5152), Table 13<br>(NI 5153), or Table 14 (NI 5154) for<br>the current iteration |

12. Commit all the parameter settings to hardware using the niScope Commit VI.

| LabVIEW VI        | C/C++ Function Call                                                                                    |
|-------------------|----------------------------------------------------------------------------------------------------|
| instrument handle | Call niScope_Commit with the following<br>parameter:<br>vi: The instrument handle from<br>niScope_init |

- 13. Configure the calibrator to output the *Input Frequency* listed in Table 12 (NI 5152), Table 13 (NI 5153), or Table 14 (NI 5154) for the current iteration.
- 14. Wait 2,500 ms for the impedance matching of the calibrator to settle.
- 15. Initiate a waveform acquisition using the niScope Initiate Acquisition VI.

| LabVIEW VI        | C/C++ Function Call                                                                                                  |
|-------------------|----------------------------------------------------------------------------------------------------|
| instrument handle | Call niScope_Initiate Acquisition<br>with the following parameter:<br>vi: The instrument handle from<br>niScope_init |

16. Fetch a waveform from the digitizer and perform a voltage RMS measurement using the niScope Fetch Measurement (poly) VI. Select the Measurement Scalar DBL instance of the VI. The resulting value is the *Measured RMS Voltage of Generated Sine Wave* used in step 17.

| LabVIEW VI                                                                                                    | C/C++ Function Call                                                                               |
|----------------------------------------------------------------------------------------------------|---------------------------------------------------------------------------------------------------|
| tmeout                                                                                                    | Call niScope_FetchMeasurement<br>with the following parameters:<br>vi: The instrument handle from |
| channels channels scalar measurement error in and scalar measurement error in and scalar measurement error measurement error measurement error measurement error measurement error measurement error measurement error measurement error measurement error measurement error measurement error | niScope_init<br>timeout: 1.0                                                                      |
|                                                                                                    | channelList: "0"<br>scalarMeasFunction:                                                           |
|                                                                                                    | NISCOPE_VAL_VOLTAGE_RMS                                                                           |

17. Calculate the power difference using the following formula:

$$power = (20log_{10} a) - (20log_{10} b)$$

where

*a* = the *Measured RMS Voltage of Generated Sine Wave* 

*b* = the *Measured RMS Voltage of 51 kHz Sine Wave* 

If the result is within the test limits in Table 12 (NI 5152), Table 13 (NI 5153), or Table 14 (NI 5154), the device has passed this portion of the verification.

18. Disable Time Interleaved Sampling using the niScope Property Node.

| LabVIEW VI                                        | C/C++ Function Call                                                                                                    |
|---------------------------------------------------|----------------------------------------------------------------------------------------------------|
| reference<br>IIIIIIIIIIIIIIIIIIIIIIIIIIIIIIIIIIII | Call niScope_SetAttribute<br>ViBoolean with the following<br>parameters:<br>vi: The instrument handle from<br>niScope_init<br>channelList: "0"<br>attributeID: NISCOPE_ATTR_<br>ENABLE_TIME_INTERLEAVED_<br>SAMPLING<br>value: NISCOPE_VAL_FALSE |

- 19. Repeat steps 2 through 18 for each iteration in Table 12 (NI 5152), Table 13 (NI 5153), or Table 14 (NI 5154).
- 20. Move the calibrator test head to the channel 1 input of the digitizer and repeat steps 2 through 19. changing value of the **channelList** parameter from "0" to "1".
- 21. End the session using the niScope Close VI.

| LabVIEW VI        | C/C++ Function Call                                                                                 |
|-------------------|----------------------------------------------------------------------------------------------------|
| instrument handle | Call niScope_close with the following<br>parameters:<br>vi: The instrument handle from niScope_init |

You have finished verifying the bandwidth of the NI 5152/5153/5154.

|           |                    | May Innut          |                             | Innut              | Innut                         |                       |             | Published         | Specifications    |
|-----------|--------------------|--------------------|-----------------------------|--------------------|-------------------------------|-----------------------|-------------|-------------------|-------------------|
| Iteration | Input<br>Impedance | Frequency<br>(MHz) | Range<br>(V <sub>pp</sub> ) | Frequency<br>(MHz) | Voltage<br>(V <sub>pp</sub> ) | TIS Enabled           | Sample Rate | Max<br>Level (dB) | Min<br>Level (dB) |
| 1         | 50 Ω               | 300                | 0.1                         | 135                | 0.05                          | NISCOPE_<br>VAL_FALSE | 1 GS/s      | N/A               | -3                |
| 2         | 50 Ω               | 300                | 0.2                         | 301                | 0.1                           | NISCOPE_<br>VAL_FALSE | 1 GS/s      | N/A               | -3                |
| 3         | 50 Ω               | 300                | 0.4                         | 301                | 0.2                           | NISCOPE_<br>VAL_FALSE | 1 GS/s      | N/A               | -3                |
| 4         | 50 Ω               | 300                | 1                           | 301                | 0.5                           | NISCOPE_<br>VAL_FALSE | 1 GS/s      | N/A               | -3                |
| 5         | 50 Ω               | 300                | 2                           | 301                | 1                             | NISCOPE_<br>VAL_FALSE | 1 GS/s      | N/A               | -3                |
| 6         | 50 Ω               | 300                | 4                           | 301                | 2                             | NISCOPE_<br>VAL_FALSE | 1 GS/s      | N/A               | -3                |
| 7         | 50 Ω               | 300                | 10                          | 301                | 5                             | NISCOPE_<br>VAL_FALSE | 1 GS/s      | N/A               | -3                |
| 8         | 1 MΩ               | 300                | 0.1                         | 110                | 0.05                          | NISCOPE_<br>VAL_FALSE | 1 GS/s      | N/A               | -3                |
| 9         | 1 MΩ               | 300                | 0.2                         | 260                | 0.1                           | NISCOPE_<br>VAL_FALSE | 1 GS/s      | N/A               | -3                |
| 10        | 1 MΩ               | 300                | 0.4                         | 260                | 0.2                           | NISCOPE_<br>VAL_FALSE | 1 GS/s      | N/A               | -3                |
| 11        | 1 MΩ               | 300                | 1                           | 260                | 0.5                           | NISCOPE_<br>VAL_FALSE | 1 GS/s      | N/A               | -3                |
| 12        | 1 MΩ               | 300                | 2                           | 260                | 1                             | NISCOPE_<br>VAL_FALSE | 1 GS/s      | N/A               | -3                |

Table 12. NI 5152 Bandwidth Stimuli and Limits

|                      |                                                                                                    | May Innut          |                             | Innut              | Input                         |                       |             | Published         | Specifications    |
|----------------------|----------------------------------------------------------------------------------------------------|--------------------|-----------------------------|--------------------|-------------------------------|-----------------------|-------------|-------------------|-------------------|
| Iteration            | Input<br>Impedance                                                                                                    | Frequency<br>(MHz) | Range<br>(V <sub>pp</sub> ) | Frequency<br>(MHz) | Voltage<br>(V <sub>pp</sub> ) | TIS Enabled           | Sample Rate | Max<br>Level (dB) | Min<br>Level (dB) |
| 13                   | 1 MΩ                                                                                                    | 300                | 4                           | 260                | 2                             | NISCOPE_<br>VAL_FALSE | 1 GS/s      | N/A               | -3                |
| 14                   | 1 MΩ                                                                                                    | 300                | 10                          | 260                | 5                             | NISCOPE_<br>VAL_FALSE | 1 GS/s      | N/A               | -3                |
| 15                   | 50 Ω                                                                                                    | 20                 | 1                           | 18.8               | 0.5                           | NISCOPE_<br>VAL_FALSE | 1 GS/s      | N/A               | -3*               |
| 16                   | 50 Ω                                                                                                    | 20                 | 1                           | 21.8               | 0.5                           | NISCOPE_<br>VAL_FALSE | 1 GS/s      | -2.5*             | N/A               |
| * Published specific | * Published specifications value listed for validation of noise filter only. The specification is not included in the device specifications document. |                    |                             |                    |                               |                       |             |                   |                   |

|           |                    | May Input          |                             | Innut              | Innut                         |                       |             | Published S       | pecifications     |
|-----------|--------------------|--------------------|-----------------------------|--------------------|-------------------------------|-----------------------|-------------|-------------------|-------------------|
| Iteration | Input<br>Impedance | Frequency<br>(MHz) | Range<br>(V <sub>pp</sub> ) | Frequency<br>(MHz) | Voltage<br>(V <sub>pp</sub> ) | TIS Enabled           | Sample Rate | Max<br>Level (dB) | Min<br>Level (dB) |
| 1         | 50 Ω               | 500 MHz            | 0.1                         | 501                | 0.05                          | NISCOPE_<br>VAL_FALSE | 1 GS/s      | N/A               | -3                |
| 2         | 50 Ω               | 500 MHz            | 0.1                         | 501                | 0.05                          | NISCOPE_<br>VAL_TRUE  | 2 GS/s      | N/A               | -3                |
| 3         | 50 Ω               | 500 MHz            | 0.2                         | 501                | 0.1                           | NISCOPE_<br>VAL_FALSE | 1 GS/s      | N/A               | -3                |
| 4         | 50 Ω               | 500 MHz            | 0.5                         | 501                | 0.25                          | NISCOPE_<br>VAL_FALSE | 1 GS/s      | N/A               | -3                |
| 5         | 50 Ω               | 500 MHz            | 1                           | 501                | 0.5                           | NISCOPE_<br>VAL_FALSE | 1 GS/s      | N/A               | -3                |
| 6         | 50 Ω               | 500 MHz            | 2                           | 501                | 1.0                           | NISCOPE_<br>VAL_FALSE | 1 GS/s      | N/A               | -3                |
| 7         | 50 Ω               | 500 MHz            | 2                           | 501                | 1.0                           | NISCOPE_<br>VAL_TRUE  | 2 GS/s      | N/A               | -3                |
| 8         | 50 Ω               | 500 MHz            | 5                           | 501                | 2.5                           | NISCOPE_<br>VAL_FALSE | 1 GS/s      | N/A               | -3                |
| 9         | 50 Ω               | 20 MHz             | 2                           | 19.1               | 1.0                           | NISCOPE_<br>VAL_FALSE | 1 GS/s      | N/A               | -3*               |
| 10        | 50 Ω               | 20 MHz             | 2                           | 21.1               | 1.0                           | NISCOPE_<br>VAL_FALSE | 1 GS/s      | -2.5*             | N/A               |

 Table 13.
 NI 5153 Bandwidth Stimuli and Limits

| Iteration<br>1 | Input Impedance | Max Input | D                  |                    |                               |                       |                |                   |                   |
|----------------|-----------------|-----------|--------------------|--------------------|-------------------------------|-----------------------|----------------|-------------------|-------------------|
| 1              |                 | Frequency | (V <sub>pp</sub> ) | Input<br>Frequency | Voltage<br>(V <sub>pp</sub> ) | TIS Enabled           | Sample<br>Rate | Max<br>Level (dB) | Min<br>Level (dB) |
|                | 50 Ω            | 1 GHz     | 0.1                | 1.001 GHz          | 0.05                          | NISCOPE_<br>VAL_FALSE | 1 GS/s         | N/A               | -3                |
| 2              | 50 Ω            | 1 GHz     | 0.1                | 1.001 GHz          | 0.05                          | NISCOPE_<br>VAL_TRUE  | 2 GS/s         | N/A               | -3                |
| 3              | 50 Ω            | 1 GHz     | 0.2                | 1.001 GHz          | 0.1                           | NISCOPE_<br>VAL_FALSE | 1 GS/s         | N/A               | -3                |
| 4              | 50 Ω            | 1 GHz     | 0.5                | 1.001 GHz          | 0.25                          | NISCOPE_<br>VAL_FALSE | 1 GS/s         | N/A               | -3                |
| 5              | 50 Ω            | 1 GHz     | 1                  | 1.001 GHz          | 0.5                           | NISCOPE_<br>VAL_FALSE | 1 GS/s         | N/A               | -3                |
| 6              | 50 Ω            | 1 GHz     | 2                  | 1.001 GHz          | 1.0                           | NISCOPE_<br>VAL_FALSE | 1 GS/s         | N/A               | -3                |
| 7              | 50 Ω            | 1 GHz     | 2                  | 1.001 GHz          | 1.0                           | NISCOPE_<br>VAL_TRUE  | 2 GS/s         | N/A               | -3                |
| 8              | 50 Ω            | 1 GHz     | 5                  | 1.001 GHz          | 2.5                           | NISCOPE_<br>VAL_FALSE | 1 GS/s         | N/A               | -3                |
| 9              | 50 Ω            | 20 MHz    | 2                  | 19.1 MHz           | 1.0                           | NISCOPE_<br>VAL_FALSE | 1 GS/s         | N/A               | -3*               |
| 10             | 50 Ω            | 20 MHz    | 2                  | 21.1 MHz           | 1.0                           | NISCOPE_<br>VAL_FALSE | 1 GS/s         | -2.5*             | N/A               |

Table 14. NI 5154 Bandwidth Stimuli and Limits

NI 5450 Calibration Procedure

## **Trigger Accuracy**

Complete the following steps to verify the trigger accuracy for channel 0, channel 1, and the external trigger channel of the NI 5152/5153/5154.

1. Open a session and obtain a session handle using the niScope Initialize VI.

| LabVIEW VI    | C/C++ Function Call                                                                                                    |
|---------------|----------------------------------------------------------------------------------------------------|
| resource name | Call niScope_init with the following<br>parameters:<br>resourceName: The device name assigned by<br>MAX<br>idQuery: VI_FALSE<br>resetDevice: VI_TRUE |

2. Configure the input impedance and the maximum input frequency using the niScope Configure Chan Characteristics VI.

| LabVIEW VI                            | C/C++ Function Call                                                             |
|---------------------------------------|---------------------------------------------------------------------------------|
|                                       | Call niScope_ConfigureChan<br>Characteristics with the following<br>parameters: |
|                                       | vi: The instrument handle from                                                  |
| · · · · · · · · · · · · · · · · · · · | niScope_init                                                                    |
| instrument handle out<br>channels     | channelList: The Channel List value                                             |
| input impedance                       | in Table 15 (NI 5152) or Table 16                                               |
| max input frequency —                 | (NI 5153/5154) for the current iteration                                        |
|                                       | inputImpedance:                                                                 |
|                                       | NISCOPE_VAL_50_OHM                                                              |
|                                       | maxInputFrequency:                                                              |
|                                       | 300,000,000 (NI 5152)                                                           |
|                                       | 500,000,000 (NI 5153)                                                           |
|                                       | 1,000,000,000 (NI 5154)                                                         |

3. Configure the common vertical properties using the niScope Configure Vertical VI.

| LabVIEW VI                                                                                                    | C/C++ Function Call                                                                                                    |
|----------------------------------------------------------------------------------------------------|----------------------------------------------------------------------------------------------------|
| vertical coupling<br>probe attenuation<br>instrument handle<br>vertical range<br>vertical offset<br>error in<br>channel enabled | Call niScope_ConfigureVertical<br>with the following parameters:<br>vi: The instrument handle from<br>niScope_init<br>coupling: NISCOPE_VAL_DC<br>probeAttenuation: 1.0<br>channelList: The ChannelList value listed<br>in Table 15 (NI 5152) or Table 16<br>(NI 5153/5154) for the current iteration<br>range: The Range value listed in Table 15<br>(NI 5152) or Table 16 (NI 5153/5154) for<br>the current iteration |
|                                                                                                    | offset: 0.0<br>enabled: NISCOPE_VAL_TRUE                                                                                                    |

4. Configure the horizontal properties using the niScope Configure Horizontal Timing VI.

| LabVIEW VI                                                                                                    | NI-SCOPE Function Call                                                                                                    |
|----------------------------------------------------------------------------------------------------|----------------------------------------------------------------------------------------------------|
| enforce realtime<br>number of records<br>instrument handle<br>min sample rate<br>reference position<br>error in<br>min record length | Call niScope_Configure<br>HorizontalTiming with the following<br>parameters:<br>vi: The instrument handle from<br>niScope_init<br>enforceRealtime: NISCOPE_VAL_FALSE<br>numRecords: 1<br>minSampleRate: 20,000,000,000<br>refPosition: 0.0<br>minNumPts: 2,000 |

5. Configure the number of averages for each bin in an RIS acquisition using the niScope Property Node.

| LabVIEW VI                                   | C/C++ Function Call                                                                                                    |
|----------------------------------------------|----------------------------------------------------------------------------------------------------|
|                                              | Call niScope_SetAttributeViInt32 with the following parameters:                                                                                                    |
| <mark>n ≕ niScope na</mark><br>► RIS Num Avg | <pre>vi: The instrument handle from niScope_init channelList: The Channel List value in Table 15 (NI 5152) or Table 16 (NI 5153/5154) for the current iteration attributeID: NISCOPE_ATTR_RIS_NUM_AVERAGES value: 100.0</pre> |

6. Configure an edge trigger using the niScope Configure Trigger (poly) VI. Select the Analog Edge Ref Trigger instance of the VI.

| LabVIEW VI                                                                                                    | C/C++ Function Call                                                                                                    |
|----------------------------------------------------------------------------------------------------|----------------------------------------------------------------------------------------------------|
| trigger coupling<br>trigger slope<br>instrument handle<br>trigger source (Channel 0)<br>trigger level<br>error in<br>trigger holdoff<br>trigger delay | C/C++ Function Call<br>Call niScope_Configure<br>TriggerEdge with the following<br>parameters:<br>vi: The instrument handle from<br>niScope_init<br>triggerCoupling: NISCOPE_VAL_DC<br>slope: The <i>Trigger Slope</i> value listed in<br>Table 15 (NI 5152) or Table 16<br>(NI 5153/5154) for the current iteration<br>triggerSource: The <i>Trigger Source</i><br>value listed in Table 15 (NI 5152) or<br>Table 16 (OII 5152) or |
|                                                                                                    | current iteration                                                                                                    |
|                                                                                                    | holdoff: 0                                                                                                    |
|                                                                                                    | delay: 0                                                                                                    |

7. Commit all the parameter settings to hardware using the niScope Commit VI.

| LabVIEW VI                                  | C/C++ Function Call                                                                                    |
|---------------------------------------------|----------------------------------------------------------------------------------------------------|
| instrument handle wat instrument handle out | Call niScope_Commit with the<br>following parameter:<br>vi: The instrument handle from<br>niScope_init |

- 8. Connect the signal generator to the digitizer input as follows for the current **ChannelList** value:
  - Channel 0 and Channel 1
    - Connect the signal generator directly to the digitizer input for the channel you are testing.
  - External Trigger
    - Place a 50  $\Omega$  feedthrough terminator on the trigger input of the digitizer.
    - Connect a cable from the power splitter to the channel 0 input of the digitizer.
    - Connect a cable from the 50  $\Omega$  feedthrough terminator to the power splitter.
    - Connect a cable from the output of the signal generator to the power splitter.
- 9. Configure the signal generator to 50  $\Omega$  impedance and output a 10,001,000 Hz sine wave with the *Sine Wave Amplitude* value listed in Table 15 (NI 5152) or Table 16 (NI 5153/5154) for the current iteration.
- 10. Wait the amount of time the manufacturer recommends for the output of the signal generator to settle.
- 11. Initiate a waveform acquisition using the niScope Initiate Acquisition VI.

| LabVIEW VI        | C/C++ Function Call                                                                                                 |
|-------------------|----------------------------------------------------------------------------------------------------|
| instrument handle | Call niScope_InitiateAcquisition<br>with the following parameter:<br>vi: The instrument handle from<br>niScope_init |

12. Acquire a waveform using the niScope Fetch (poly) VI. Select the Cluster instance of the VI. The first point in the waveform array is the *Measured Trigger Offset* used in step 19 of this section, and in step 5 of the *Trigger Sensitivity* section.

| LabVIEW VI                                                                     | C/C++ Function Call                                                                                                    |
|--------------------------------------------------------------------------------|----------------------------------------------------------------------------------------------------|
| timeout<br>instrument handle<br>channels<br>numSamples<br>error in<br>error in | Call niScope_Fetch with the following<br>parameter:<br>vi: The instrument handle from<br>niScope_init<br>timeout: 2.0<br>channelList: The <i>Channel List</i> value<br>in Table 15 (NI 5152) or Table 16<br>(NI 5153/5154) for the current iteration<br>numSamples: -1 |

13. Configure an edge trigger using the niScope Configure Trigger (poly) VI. Select the Analog Edge Ref Trigger instance of the VI.

| LabVIEW VI                                                                                                    | C/C++ Function Call                                                                                                    |
|----------------------------------------------------------------------------------------------------|----------------------------------------------------------------------------------------------------|
| trigger coupling<br>trigger slope                                                                                | C/C++ Function Call<br>Call niScope_Configure<br>TriggerEdge with the following<br>parameters:<br>vi: The instrument handle from<br>niScope_init<br>triggerCoupling: NISCOPE_VAL_DC<br>slope: The <i>Trigger Slope</i> value listed<br>in Table 15 (NI 5152) or Table 16                                                                                    |
| Instrument handle<br>trigger source (Channel 0)<br>trigger level<br>error in<br>trigger holdoff<br>trigger delay | (NI 5153/5154) for the current<br>iteration<br><b>triggerSource</b> : The <i>Trigger Source</i><br>value listed in Table 15 (NI 5152) or<br>Table 16 (NI 5153/5154)<br><b>level</b> : The <i>Positive Trigger Level</i> value<br>in Table 15 (NI 5152) or Table 16<br>(NI 5153/5154) for the current<br>iteration<br><b>holdoff</b> : 0<br><b>delay</b> : 0 |

14. Initiate a waveform acquisition using the niScope Initiate Acquisition VI.

| LabVIEW VI                                             | C/C++ Function Call                                                                                                |
|--------------------------------------------------------|----------------------------------------------------------------------------------------------------|
| instrument handle •••••••••••••••••••••••••••••••••••• | CallniScope_InitiateAcquisition<br>with the following parameter:<br>vi: The instrument handle from<br>niScope_init |

15. Acquire a waveform using the niScope Fetch (poly) VI. Select the Cluster instance of the VI. The first point in the waveform array is the *Measured Positive Trigger Gain* used in step 19.

| LabVIEW VI | C/C++ Function Call                                  |
|------------|------------------------------------------------------|
| timeout    | Call niScope_Fetch with the following parameter:     |
|            | vi: The instrument handle from                       |
| channels   | timeout: 2.0                                         |
| error in   | channelList: The ChannelList value listed            |
|            | in Table 15 (NI 5152) or Table 16                    |
|            | (NI 5153/5154) for the current iteration $\tilde{c}$ |
|            | numSamples: -1                                       |

16. Configure an edge trigger using the niScope Configure Trigger (poly) VI. Select the Analog Edge Ref Trigger instance of the VI.

| LabVIEW VI                                                                                                    | C/C++ Function Call                                                                                                    |
|----------------------------------------------------------------------------------------------------|----------------------------------------------------------------------------------------------------|
|                                                                                                    | Call niScope_Configure<br>TriggerEdge with the following<br>parameters:                                                                                                    |
| trigger coupling<br>trigger slope<br><b>instrument handle</b><br>trigger level<br>error in<br>trigger holdoff<br>trigger delay | <pre>vi: The instrument handle from<br/>niScope_init<br/>triggerCoupling: NISCOPE_VAL_DC<br/>slope: The Trigger Slope value in<br/>Table 15 (NI 5152) or Table 16<br/>(NI 5154) for the current iteration<br/>triggerSource: The Trigger Source<br/>value listed in Table 15 (NI 5152) or<br/>Table 16 (NI 5153/5154) for the current<br/>iteration<br/>level: The Negative Trigger Level value<br/>in Table 15 (NI 5152) or Table 16<br/>(NI 5153/5154) for the current iteration<br/>holdoff: "0"<br/>delay: "0"</pre> |

17. Initiate a waveform acquisition using the niScope Initiate Acquisition VI.

| LabVIEW VI                                             | C/C++ Function Call                                                                                                 |
|--------------------------------------------------------|----------------------------------------------------------------------------------------------------|
| instrument handle ************************************ | Call niScope_InitiateAcquisition<br>with the following parameter:<br>vi: The instrument handle from<br>niScope_init |

18. Acquire a waveform using the niScope Fetch (poly) VI. Select the Cluster instance of the VI. The first point in the waveform array is the *Measured Negative Trigger Gain* used in step 19.

| timeout       Call niScope_Fetch with the following parameter:         vi: The instrument handle from niScope_init         timeout       timeout | instrument handle       instrument handle         instrument handle       instrument handle         instrument handle       instrument handle out         channels       wfm info         numSamples       error in         error in       error out                                                                                                    | timeout       Call niScope_Fetch with the following parameter:         vi: The instrument handle out       vi: The instrument handle from niScope_init         channels       wfm info         numSamples       error out         error in       error out                                                                                                    | LabVIEW VI                                                                     | C/C++ Function Call                              |
|----------------------------------------------------------------------------------------------------|----------------------------------------------------------------------------------------------------|----------------------------------------------------------------------------------------------------|--------------------------------------------------------------------------------|--------------------------------------------------|
| timeout<br>instrument handle<br>cobspace<br>instrument handle out<br>instrument handle out<br>instrument handle out                              | timeout<br>instrument handle<br>channels<br>error in<br>timeout<br>instrument handle out<br>channels<br>error out<br>timeout<br>instrument handle out<br>wfm info<br>error out<br>wfm info<br>error out<br>timeout<br>instrument handle out<br>instrument handle from<br>instrument handle out<br>instrument handle out<br>instrument handle out<br>instrument handle out<br>instrument handle out<br>instrument handle out<br>instrument handle out<br>instrument handle out<br>instrument handle out<br>instrument handle out<br>instrument handle out<br>instrument handle out<br>instrument handle from<br>instrument handle from<br>instrument | timeout<br>instrument handle<br>channels<br>error in<br>timeout<br>instrument handle out<br>channels<br>error out<br>timeout<br>instrument handle out<br>of annels<br>error out<br>timeout<br>error out<br>vi: The instrument handle from<br>niScope_init<br>timeout: 2.0<br>channelList: The ChannelList value<br>listed in Table 15 (NI 5152) or Table 16<br>(NI 5153/5154) for the current iteration                                                                                                    | timeout<br>instrument handle<br>channels<br>numSamples<br>error in<br>error in | Call niScope_Fetch with the following parameter: |
| instrument handle                                                                                                    | instrument handle<br>channels<br>rumsamples<br>error in<br>error out<br>instrument handle out<br>numSamples<br>error out<br>instrument handle out<br>numSamples<br>error out<br>instrument handle out<br>numSamples<br>error out<br>instrument handle out<br>instrument handle out<br>instrume                                                                                                  | instrument handle instrument handle out<br>channels with info<br>numSamples error in error out instrument handle out<br>error in error out instrument handle out<br>instrument handle out<br>instrument instrument handle out<br>instrument handle out<br>instrument handle out<br>instrument handle out<br>instrument handle out<br>instrument handle out<br>instrument handle out<br>instrument handle out<br>instrument handle out<br>instrument handle out<br>instrument instrument handle out<br>instrument handle out<br>in |                                                                                | vi: The instrument handle from                   |
|                                                                                                    | numSamples waveform<br>error in error out channelList: The ChannelList value                                                                                                    | channelList: The ChannelList value<br>listed in Table 15 (NI 5152) or Table 16<br>(NI 5153/5154) for the current iteration                                                                                                    |                                                                                | niScope_init                                     |
|                                                                                                    |                                                                                                    | (NI 5152/5154) for the current iteration                                                                                                    |                                                                                | listed in Table 15 (NII 5152) or Table 16        |

19. Calculate the error in the trigger accuracy as a percentage of full scale using the following formula:

$$error = \left|\frac{a \times 100}{b}\right| + \left|\frac{\left(\frac{c-d}{e-f} - 1\right) \times 100}{2}\right|$$

where

a = the Measured Trigger Offset b = the Range value listed in Table 15 (NI 5152) or Table 16 (NI 5153/5154) for the current iteration. Note: Change the range value used to 10 V<sub>pp</sub> when the trigger source is set to NISCOPE\_VAL\_EXTERNAL.

- *c* = the *Measured Positive Trigger Gain*
- d = the Measured Negative Trigger Gain
- *e* = the *Positive Trigger Level*

*f* = the *Negative Trigger Level* 

Compare the resulting percent to the *Calibration Test Limits* or the *Published Specifications* listed in Table 15 (NI 5152) or Table 16 (NI 5154). If the result is within the selected test limit, the device has passed this portion of the verification.

- 20. Repeat steps 2 through 19, for each iteration in Table 15 (NI 5152) or Table 16 (NI 5153/5154).
- 21. End the session using the niScope Close VI.

| LabVIEW VI                                             | C/C++ Function Call                                                                                 |
|--------------------------------------------------------|----------------------------------------------------------------------------------------------------|
| instrument handle •••••••••••••••••••••••••••••••••••• | Call niScope_close with the following<br>parameters:<br>vi: The instrument handle from niScope_init |

You have finished verifying the trigger accuracy for the NI 5152/5153/5154.

|           |                 |                              |                             |                                 | 33        | 5         |                              |                            |                             |
|-----------|-----------------|------------------------------|-----------------------------|---------------------------------|-----------|-----------|------------------------------|----------------------------|-----------------------------|
|           |                 |                              |                             | Sine Wave                       | Trigger I | Level (V) |                              |                            |                             |
| Iteration | Channel<br>List | Trigger Source               | Range<br>(V <sub>pp</sub> ) | Amplitude<br>(V <sub>pp</sub> ) | Positive  | Negative  | Trigger<br>Slope             | Calibration<br>Test Limits | Published<br>Specifications |
| 1         | 0               | 0                            | 1                           | 0.95                            | 0.35      | -0.35     | NISCOPE_<br>VAL_<br>POSITIVE | ±4.7%                      | ±5.0%                       |
| 2         |                 |                              |                             |                                 |           |           | NISCOPE_<br>VAL_<br>NEGATIVE |                            |                             |
| 3         | 1               | 1                            | 1                           | 0.95                            | 0.35      | -0.35     | NISCOPE_<br>VAL_<br>POSITIVE |                            |                             |
| 4         |                 |                              |                             |                                 |           |           | NISCOPE_<br>VAL_<br>NEGATIVE |                            |                             |
| 5         | 0               | NISCOPE_<br>VAL_<br>EXTERNAL | 10                          | 10                              | 2.6       | -2.6      | NISCOPE_<br>VAL_<br>POSITIVE | ±9.7%                      | ±10.0%                      |
| 6         |                 |                              |                             |                                 |           |           | NISCOPE_<br>VAL_<br>NEGATIVE |                            |                             |

| Table 15. | NI 5152 Trigger Accuracy |  |
|-----------|--------------------------|--|
|-----------|--------------------------|--|

|           |                 |                              |                             | Sine Wave                       | Trigger  | Level (V) |                              |                            | Published          |
|-----------|-----------------|------------------------------|-----------------------------|---------------------------------|----------|-----------|------------------------------|----------------------------|--------------------|
| Iteration | Channel<br>List | Trigger Source               | Range<br>(V <sub>pp</sub> ) | Amplitude<br>(V <sub>pp</sub> ) | Positive | Negative  | Trigger<br>Slope             | Calibration<br>Test Limits | Specificati<br>ons |
| 1         | 0               | 0                            | 1                           | 0.95                            | 0.35     | -0.35     | NISCOPE_<br>VAL_<br>POSITIVE | ±4.7%                      | ±5.0%              |
| 2         |                 |                              |                             |                                 |          |           | NISCOPE_<br>VAL_<br>NEGATIVE |                            |                    |
| 3         | 1               | 1                            | 1                           | 0.95                            | 0.35     | -0.35     | NISCOPE_<br>VAL_<br>POSITIVE |                            |                    |
| 4         |                 |                              |                             |                                 |          |           | NISCOPE_<br>VAL_<br>NEGATIVE |                            |                    |
| 5         | 0               | NISCOPE_<br>VAL_<br>EXTERNAL | 5                           | 7                               | 1.78     | -1.78     | NISCOPE_<br>VAL_<br>POSITIVE | ±9.7%                      | ±10.0%             |
| 6         |                 |                              |                             |                                 |          |           | NISCOPE_<br>VAL_<br>NEGATIVE |                            |                    |

## **Trigger Sensitivity**

Complete the following steps to verify the trigger sensitivity of the NI 5152/5153/5154. You must verify channel 0, channel 1, and the external trigger channel using the corresponding iterations listed in Table 17. Use the following inputs:

- For channel 0, use the entries for iterations 1 and 2.
- For channel 1, use the entries for iterations 3 and 4.
- For the external trigger channel, use the entries for iterations 5 and 6.
- 1. Open a session and obtain a session handle using the niScope Initialize VI.

| LabVIEW VI   | C/C++ Function Call                                                                                                    |
|--------------|----------------------------------------------------------------------------------------------------|
| reset device | Call niScope_init with the following<br>parameters:<br>resourceName: The device name<br>assigned by MAX<br>idQuery: VI_FALSE<br>resetDevice: VI_TRUE |

2. Configure the input impedance and the maximum input frequency using the niScope Configure Chan Characteristics VI.

| LabVIEW VI          | C/C++ Function Call                                                             |
|---------------------|---------------------------------------------------------------------------------|
|                     | Call niScope_ConfigureChan<br>Characteristics with the following<br>parameters: |
|                     | vi: The instrument handle from                                                  |
|                     | niScope_init                                                                    |
|                     | channelList: The channelList value                                              |
| input impedance     | from Table 17 for the current iteration.                                        |
| max input frequency | inputImpedance:                                                                 |
|                     | NISCOPE_VAL_50_OHM                                                              |
|                     | maxInputFrequency:                                                              |
|                     | 300,000,000 (NI 5152)                                                           |
|                     | 500,000,000 (NI 5153)                                                           |
|                     | 1,000,000,000 (NI 5154)                                                         |

3. Configure the common vertical properties using the niScope Configure Vertical VI.

| LabVIEW VI                                                                                                    | C/C++ Function Call                                                                                                    |
|----------------------------------------------------------------------------------------------------|----------------------------------------------------------------------------------------------------|
| vertical coupling<br>probe attenuation<br>instrument handle<br>channels<br>vertical range<br>vertical offset<br>error in<br>channel enabled | Call niScope_ConfigureVertical<br>with the following parameters:<br>vi: The instrument handle from<br>niScope_init<br>coupling: NISCOPE_VAL_DC<br>probeAttenuation: 1.0<br>channelList: The channelList value from<br>Table 17 for the current iteration. |
|                                                                                                    | <pre>range: 1 offset: 0.0 enabled: NISCOPE_VAL_TRUE</pre>                                                                                                    |

4. Configure the horizontal properties using the niScope Configure Horizontal Timing VI.

| LabVIEW VI                                                                                                    | C/C++ Function Call                                                                                                    |
|----------------------------------------------------------------------------------------------------|----------------------------------------------------------------------------------------------------|
| enforce realtime<br>number of records<br>instrument handle<br>min sample rate<br>reference position<br>error in<br>min record length | Call niScope_Configure<br>HorizontalTiming with the following<br>parameters:<br>vi: The instrument handle from<br>niScope_init<br>enforceRealtime: NISCOPE_VAL_TRUE<br>numRecords: 1<br>minSampleRate: 1,000,000,000<br>refPosition: 50.0<br>minNumPts: 1,000 |

5. Configure an edge trigger using the niScope Configure Trigger (poly) VI. Select the Analog Edge Ref Trigger instance of the VI.

| LabVIEW VI                                                                                                    | C/C++ Function Call                                                                                                    |
|----------------------------------------------------------------------------------------------------|----------------------------------------------------------------------------------------------------|
|                                                                                                    | Call niScope_Configure<br>TriggerEdge with the following<br>parameters:                                                                                                    |
| trigger coupling<br>instrument handle<br>trigger source (Channel 0)<br>trigger level<br>error in<br>trigger holdoff<br>trigger delay | <pre>vi: The instrument handle from<br/>niScope_init<br/>triggerCoupling: NISCOPE_VAL_DC<br/>slope: The Trigger Slope value listed in<br/>Table 17 for the current iteration<br/>triggerSource: The Trigger Source<br/>value listed in Table 17 for the current<br/>iteration<br/>level: The Measured Trigger Offset<br/>value from step 12 in the Trigger<br/>Accuracy section for the current Trigger<br/>Slope and Trigger Source listed in<br/>Table 17<br/>holdoff: 0<br/>delay: 0</pre> |

6. Commit all the parameter settings to hardware using the niScope Commit VI.

| LabVIEW VI        | C/C++ Function Call                                                                                    |
|-------------------|----------------------------------------------------------------------------------------------------|
| instrument handle | Call niScope_Commit with the<br>following parameter:<br>vi: The instrument handle from<br>niScope_init |

- 7. Connect the scope calibrator to the digitizer input as follows for the current *Trigger Source* value from Table 17:
  - Channel 0 and Channel 1—Connect the scope calibrator directly to the digitizer input channel as specified by the *Trigger Source* value from Table 17 for the current iteration.
  - External Trigger—Connect the scope calibrator to the external trigger channel (TRIG).
- 8. Configure the scope calibrator to output the signal listed under the *Calibration Test Limits* or the *Published Specifications* in Table 17.

- 9. Wait 2,500 ms for the impedance matching and frequency of the calibrator to settle.
- 10. Initiate a waveform acquisition using the niScope Initiate Acquisition VI.

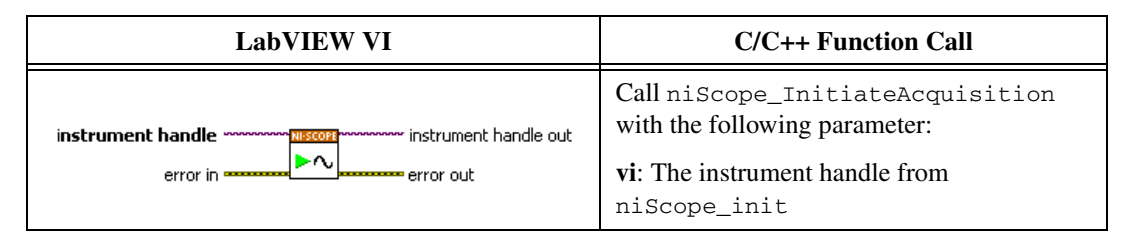

11. Fetch a waveform from the digitizer using the niScope Fetch (poly) VI. Select the Cluster instance of the VI.

| LabVIEW VI                                                             | C/C++ Function Call                                                                                                    |
|------------------------------------------------------------------------|----------------------------------------------------------------------------------------------------|
| timeout<br>instrument handle out<br>channels<br>numSamples<br>error in | Call niScope_Fetch with the<br>following parameter:<br>vi: The instrument handle from<br>niScope_init<br>timeout: 2.0<br>channelList: The <i>channelList</i> value<br>from Table 17 for the current iteration.<br>numSamples: -1 |

If the digitizer does not time out, the digitizer has passed this portion of the verification. If the digitizer times out, you must call niScope Abort VI (niScope\_Abort function) to end the acquisition.

- 12. Repeat steps 2 through 11 for each iteration in Table 17.
- 13. End the session using the niScope Close VI.

| LabVIEW VI        | C/C++ Function Call                                                                                 |
|-------------------|----------------------------------------------------------------------------------------------------|
| instrument handle | Call niScope_close with the following<br>parameters:<br>vi: The instrument handle from niScope_init |

You have finished verifying the trigger sensitivity for the NI 5152/5153/5154.

|           |                 |                          |                          | Calibrator Signal                         |                                          |
|-----------|-----------------|--------------------------|--------------------------|-------------------------------------------|------------------------------------------|
| Iteration | Channel<br>List | Trigger<br>Source        | Trigger<br>Slope         | Calibration Test<br>Limits                | Published<br>Specifications              |
| 1         | 0               | 0                        | NISCOPE_<br>VAL_POSITIVE | 98.5 mV <sub>pp</sub> 300 MHz<br>Sinewave | 100 mV <sub>pp</sub> 300 MHz<br>Sinewave |
| 2         | 0               | 0                        | NISCOPE_<br>VAL_NEGATIVE | 98.5 mV <sub>pp</sub> 300 MHz<br>Sinewave | 100 mV <sub>pp</sub> 300 MHz<br>Sinewave |
| 3         | 1               | 1                        | NISCOPE_<br>VAL_POSITIVE | 98.5 mV <sub>pp</sub> 300 MHz<br>Sinewave | 100 mV <sub>pp</sub> 300 MHz<br>Sinewave |
| 4         | 1               | 1                        | NISCOPE_<br>VAL_NEGATIVE | 98.5 mV <sub>pp</sub> 300 MHz<br>Sinewave | 100 mV <sub>pp</sub> 300 MHz<br>Sinewave |
| 5         | 1               | NISCOPE_<br>VAL_EXTERNAL | NISCOPE_<br>VAL_POSITIVE | 985 mV <sub>pp</sub> 300 MHz<br>Sinewave  | 1.0 V <sub>pp</sub> 300 MHz<br>Sinewave  |
| 6         | 1               | NISCOPE_<br>VAL_EXTERNAL | NISCOPE_<br>VAL_NEGATIVE | 985 mV <sub>pp</sub> 300 MHz<br>Sinewave  | 1.0 V <sub>pp</sub> 300 MHz<br>Sinewave  |

Table 17. NI 5152/5153/5154 Trigger Sensitivity Inputs

#### Adjustment

 $\mathbb{N}$ 

If the NI 5152/5153/5154 successfully passed each of the verification procedures within the calibration test limits, then an adjustment is recommended but not required to warrant the published specifications for the next two years. If the digitizer was not within the calibration test limits for each of the verification procedures, you can perform the adjustment procedure to improve the accuracy of the digitizer. Refer to *Appendix A: Calibration Options* to determine which procedures to perform.

An adjustment is required only once every two years. Following the adjustment procedure automatically updates the calibration date and temperature in the EEPROM of the digitizer.

**Note** If the digitizer passed the entire verification procedure within the calibration test limits and you do not want to perform an adjustment, you can update the calibration date and onboard calibration temperature without making any adjustments by calling *only* niScope Cal Start and niScope Cal End VIs.

Complete the following steps to externally adjust the NI 5152/5153/5154.

1. Obtain a calibration session handle using the niScope Cal Start VI.

| LabVIEW VI                                                        | C/C++ Function Call                                                                                                    |
|-------------------------------------------------------------------|----------------------------------------------------------------------------------------------------|
| resource name Start instrument handle<br>password Start error out | Call niScope_CalStart with the following<br>parameters:<br>resourceName: The device number assigned<br>by MAX<br>password: "NI" |

- 2. Connect the calibrator test head directly to the digitizer input channel 0.
- 3. Configure the calibrator to output the voltage listed under *Input (V)* in Table 17 (NI 5152), or Table 18 (NI 5153/5154) for the current iteration. Configure the load impedance of the calibrator to 1 M $\Omega$  (NI 5152), or 50  $\Omega$  (NI 5153/5154).
- 4. Wait 2,500 ms for the impedance matching of the calibrator to settle.
- 5. Adjust the vertical range using the niScope Cal Adjust Range VI.

| LabVIEW VI                                                                        | C/C++ Function Call                                          |
|-----------------------------------------------------------------------------------|--------------------------------------------------------------|
|                                                                                   | Call niScope_CalAdjustRange with the following parameters:   |
|                                                                                   | vi: The instrument handle from                               |
| instrument handle with andle out<br>channels<br>range (V)<br>stimulus<br>error in | niScope_CalStart<br>channelName: "0"                         |
|                                                                                   | <b>range</b> : The <i>Range</i> value listed in Table 18     |
|                                                                                   | (NI 5152), Table 19 (NI 5153/5154) for the current iteration |
|                                                                                   | stimulus: The Input (V) value listed in                      |
|                                                                                   | Table 18 (NI 5152), Table 19                                 |
|                                                                                   | (NI 5153/5154) for the current iteration                     |

- 6. Repeat steps 3 through 5 for each iteration in Table 18 (NI 5152) or Table 19 (NI 5153/5154).
- Move the scope calibrator test head to the digitizer input channel 1 and repeat steps 3 through 6, changing the value of the channelName parameter from "0" to "1".
- 8. Move the scope calibrator test head to the external trigger channel input on the digitizer.

- 9. Configure the calibrator to output the voltage listed under *Input (V)* in Table 19 (NI 5152), or Table 20 (NI 5153/5154) for the current iteration. Configure the load impedance of the calibrator to 1 M $\Omega$ .
- 10. Wait 2,500 ms for the impedance matching of the calibrator to settle.
- 11. Adjust the vertical range using the niScope Cal Adjust Range VI.

| LabVIEW VI                                                         | C/C++ Function Call                                                                                                    |
|--------------------------------------------------------------------|----------------------------------------------------------------------------------------------------|
| instrument handle<br>channels<br>range (V)<br>stimulus<br>error in | Call niScope_CalAdjustRange with<br>the following parameters:<br>vi: The instrument handle from<br>niScope_CalStart<br>channelName:<br>"NISCOPE_VAL_EXTERNAL"<br>range: The Range value listed in Table 20<br>(NI 5152), Table 21 (NI 5153/5154) for<br>the current iteration<br>stimulus: The Input (V) value listed in |
|                                                                    | Table 20 (NI 5152), Table 21<br>(NI 5153/5154) for the current iteration                                                                                                    |

- 12. Repeat steps 9 through 11 for each iteration in Table 20 (NI 5152), or Table 21 (NI 5153/5154).
- 13. Using a BNC cable, connect REF FREQUENCY OUTPUT on the back of the calibrator to the channel 0 input of the digitizer. Make sure the output of the reference frequency is enabled and set to 10 MHz. If you are not using a Fluke 9500B/Wavetek 9500 calibrator, connect a precise 10 MHz, 1  $V_{pk-pk}$  sine or square wave source to the channel 0 input.
- 14. Calibrate the sample rate of the digitizer using the niScope Cal Adjust VCXO VI.

| LabVIEW VI                                   | C/C++ Function Call                                                                                                    |
|----------------------------------------------|----------------------------------------------------------------------------------------------------|
| instrument handle<br>stimulus frequency (Hz) | Call niScope_CalAdjust<br>VCXO with the following parameters:<br>vi: The instrument handle from<br>niScope_CalStart<br>stimulusFreq: 10,000,000 |

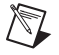

**Note** The 10 MHz stimulus is automatically taken from channel 0.

15. Disconnect or disable all inputs to the digitizer.

16. Self-calibrate the digitizer using niScope Cal Self Calibrate VI.

| LabVIEW VI        | C/C++ Function Call                                                                                                    |
|-------------------|----------------------------------------------------------------------------------------------------|
| instrument handle | Call niScope_CalSelfCalibrate with<br>the following parameters:<br>vi: The instrument handle from<br>niScope_CalStart<br>channelList: VI_NULL<br>option: VI_NULL |

17. End the calibration session by calling the niScope Cal End VI.

| LabVIEW VI                                             | C/C++ Function Call                                                                                                    |
|--------------------------------------------------------|----------------------------------------------------------------------------------------------------|
| instrument handle ************************************ | Call niScope_CalEnd with the following<br>parameters:<br>sessionHandle: The instrument handle<br>from niScope_CalStart<br>action: NISCOPE_VAL_ACTION_STORE to |
|                                                        | save the results of the calibration                                                                                                    |

You have finished adjusting the NI 5152/5153/5154. Repeat the *Verification* section to reverify the performance of the digitizer after adjustments.

| Iteration | Range (V <sub>pp</sub> ) | Input (V) |
|-----------|--------------------------|-----------|
| 1         | 10                       | 4.5       |
| 2         | 4                        | 1.8       |
| 3         | 2                        | 0.9       |
| 4         | 1                        | 0.45      |
| 5         | 0.4                      | 0.18      |
| 6         | 0.2                      | 0.09      |
| 7         | 0.1                      | 0.045     |
| 8         | 10                       | -4.5      |
| 9         | 4                        | -1.8      |
| 10        | 2                        | -0.9      |

**Table 18.** NI 5152 Input Parameters forInput Channel External Adjustment

| Iteration | Range (V <sub>pp</sub> ) | Input (V) |
|-----------|--------------------------|-----------|
| 11        | 1                        | -0.45     |
| 12        | 0.4                      | -0.18     |
| 13        | 0.2                      | -0.09     |
| 14        | 0.1                      | -0.045    |

# Table 18. NI 5152 Input Parameters for Input Channel External Adjustment (Continued)

Table 19. NI 5153/5154 Input Parameters for Input Channel External Adjustment

| Iteration | Range (V <sub>pp</sub> ) | Input (V) |
|-----------|--------------------------|-----------|
| 1         | 5                        | 0.45      |
| 2         | 2                        | 0.45      |
| 3         | 1                        | 0.45      |
| 4         | 0.5                      | 0.18      |
| 5         | 0.2                      | 0.09      |
| 6         | 0.1                      | 0.045     |
| 7         | 5                        | -0.45     |
| 8         | 2                        | -0.45     |
| 9         | 1                        | -0.45     |
| 10        | 0.5                      | -0.18     |
| 11        | 0.2                      | -0.09     |
| 12        | 0.1                      | -0.045    |

 Table 20.
 NI 5152 Input Parameters for

 External Trigger Channel External Adjustment

| Iteration | Range (V <sub>pp</sub> ) | Input (V) |
|-----------|--------------------------|-----------|
| 1         | 10                       | 4.5       |
| 2         | 10                       | -4.5      |

**Table 21.** NI 5153/5154 Input Parameters for

 External Trigger Channel External Adjustment

| Iteration | Range (V <sub>pp</sub> ) | Input (V) |
|-----------|--------------------------|-----------|
| 1         | 10                       | 4.5       |
| 2         | 10                       | 0         |

# **Appendix A: Calibration Options**

External calibration involves verification and if necessary, adjustment and reverification. Adjustment is the process of measuring and compensating for device performance to improve the measurement accuracy. Performing an adjustment updates the calibration date, effectively resetting the calibration interval. The device is warranted to meet or exceed its published specifications for the duration of the calibration interval. Verification is the process of testing the device to ensure that the measurement accuracy is within certain specifications. Verification can be used to ensure that the adjustment process needs to be performed at all.

This document provides two sets of test limits for most verification stages-the calibration test limits and the published specifications. The calibration test limits are more restrictive than the published specifications. If all of the measurement errors determined during verification fall within the calibration test limits, the device is warranted to meet or exceed its published specifications for a full calibration interval (two years). For this reason, you must verify against the calibration test limits when performing verification after adjustment. If all of the measurement errors determined during verification fall within the published specifications, but not within the calibration test limits, the device is meeting its published specifications. However, the device will not necessarily remain within these specifications for an additional two years. The device will meet published specifications for the remainder of the current calibration interval. In this case, you can perform an adjustment if you want to further improve the measurement accuracy or reset the calibration interval. If some measurement errors determined during verification do not fall within the published specifications, you must perform an adjustment to restore the device operation to its published specifications.

The *Complete Calibration* section describes the recommended calibration procedure. The *Optional Calibration* section describes alternative procedures that allow you to skip adjustment if the device already meets its calibration test limits or published specifications.

#### **Complete Calibration**

Performing a complete calibration is the recommended way to warrant that the NI 5152/5153/5154 will meet or exceed its published specifications for a two-year calibration interval. At the end of the complete calibration procedure, you verify that the measurement error falls within the calibration test limits. Figure 1 shows the programming flow for complete calibration.

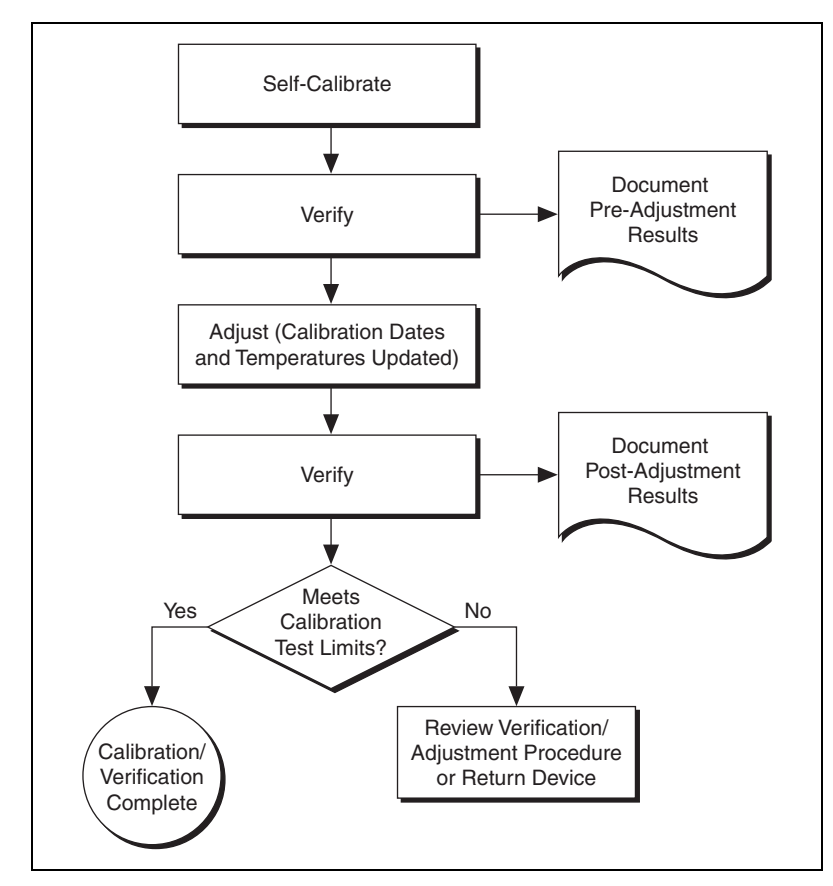

Figure 1. Complete Calibration Programming Flow

#### **Optional Calibration**

 $|\nabla|$ 

You can choose to skip the adjustment steps of the calibration procedure if the measurement error is within the calibration test limits or the published specifications during the first verification. If all of the measurement errors determined during the first verification fall within the calibration test limits, the device is warranted to meet or exceed its published specifications for a full calibration interval. In this case, you can update the calibration date, effectively resetting the calibration interval, without actually performing an adjustment. Refer to the *Adjustment* section for more information.

If all of the measurement errors determined during the first verification fall within the published specifications, but not within the calibration test limits, adjustment is also optional. However, you cannot update the calibration date because the device will not necessarily operate within the published specifications for an additional two years.

**Note** Regardless of the results of the first verification, if you choose to perform an adjustment, you must verify that the measurement error falls within the calibration test limits at the end of the calibration procedure.

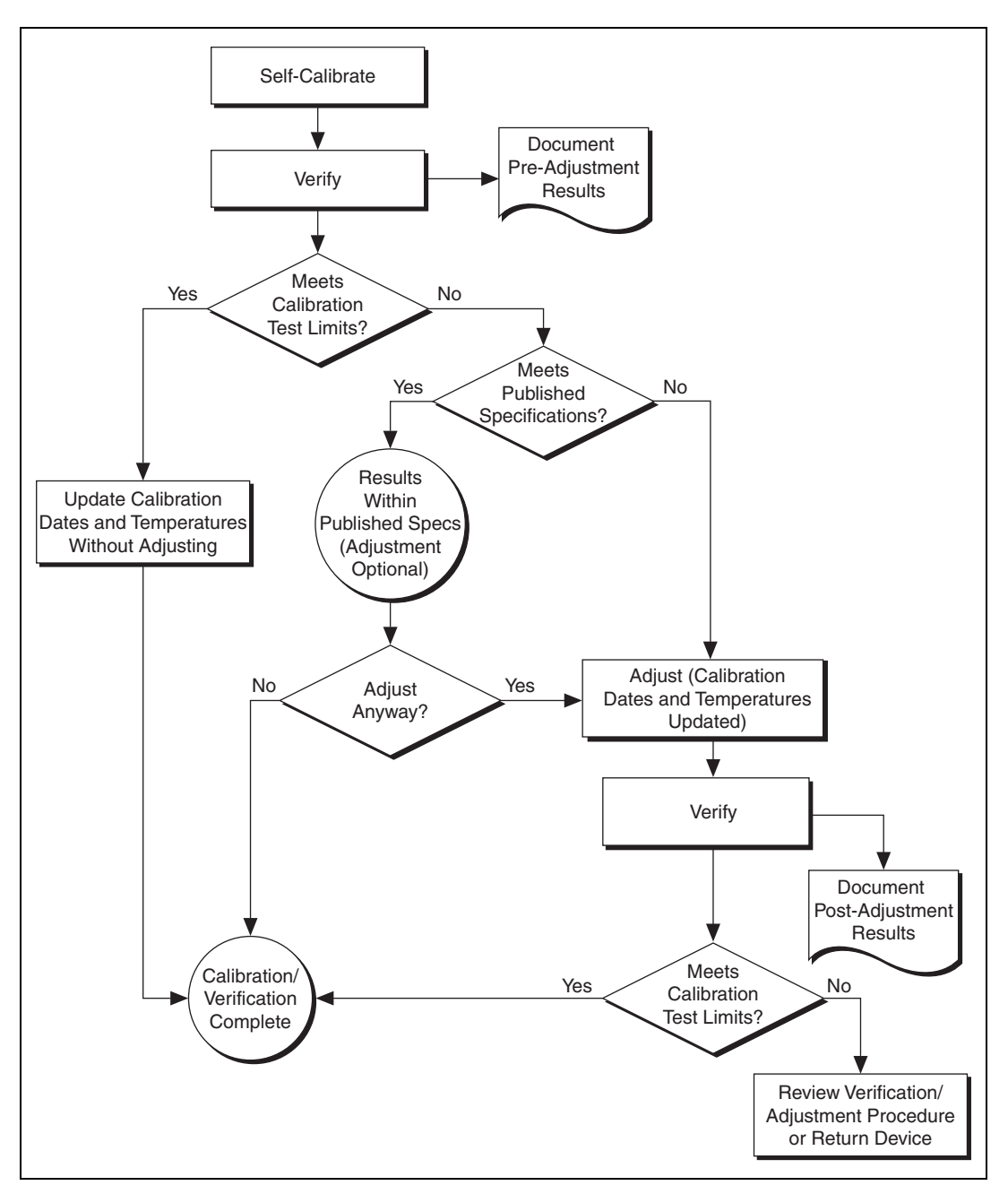

Figure 2. Optional Calibration Programming Flow

# **Appendix B: Calibration Utilities**

NI-SCOPE supports several calibration utilities you can use to retrieve information about adjustments performed on the NI 5152/5153/5154, change the external calibration password, and store small amounts of information in the onboard EEPROM. Although you can retrieve some data using MAX, you can retrieve all the data programmatically using NI-SCOPE functions.

#### MAX

To retrieve data using MAX, complete the following steps:

- 1. Select the device from which you want to retrieve information from **My System»Devices and Interfaces»NI-DAQmx Devices**.
- 2. Select the **Calibration** tab in the lower right corner.

You should see information about the last date and temperature for both external and self-calibration.

#### **NI-SCOPE**

NI-SCOPE provides a full complement of calibration utility functions and VIs. Refer to the *NI High-Speed Digitizers Help* for the complete function reference and VI reference. The utility functions include:

- niScope Cal Change Password VI (niScope\_CalChangePassword)
- niScope Cal Fetch Count VI (niScope\_CalFetchCount)
- niScope Cal Fetch Date VI (niScope\_CalFetchDate)
- niScope Cal Fetch Misc Info VI (niScope\_CalFetchMiscInfo)
- niScope Cal Fetch Temperature VI (niScope\_CalFetchTemperature)
- niScope Cal Store Misc Info VI (niScope\_CalStoreMiscInfo)

# Where to Go for Support

The National Instruments Web site is your complete resource for technical support. At ni.com/support you have access to everything from troubleshooting and application development self-help resources to email and phone assistance from NI Application Engineers.

A Declaration of Conformity (DoC) is our claim of compliance with the Council of the European Communities using the manufacturer's declaration of conformity. This system affords the user protection for electronic compatibility (EMC) and product safety. You can obtain the DoC for your product by visiting ni.com/certification. If your product supports calibration, you can obtain the calibration certificate for your product at ni.com/calibration.

National Instruments corporate headquarters is located at 11500 North Mopac Expressway, Austin, Texas, 78759-3504. National Instruments also has offices located around the world to help address your support needs. For telephone support in the United States, create your service request at ni.com/support and follow the calling instructions or dial 512 795 8248. For telephone support outside the United States, contact your local branch office:

Australia 1800 300 800, Austria 43 662 457990-0, Belgium 32 (0) 2 757 0020, Brazil 55 11 3262 3599, Canada 800 433 3488, China 86 21 5050 9800, Czech Republic 420 224 235 774, Denmark 45 45 76 26 00, Finland 358 (0) 9 725 72511, France 01 57 66 24 24, Germany 49 89 7413130, India 91 80 41190000, Israel 972 3 6393737, Italy 39 02 41309277, Japan 0120-527196, Korea 82 02 3451 3400, Lebanon 961 (0) 1 33 28 28, Malaysia 1800 887710, Mexico 01 800 010 0793, Netherlands 31 (0) 348 433 466, New Zealand 0800 553 322, Norway 47 (0) 66 90 76 60, Poland 48 22 328 90 10, Portugal 351 210 311 210, Russia 7 495 783 6851, Singapore 1800 226 5886, Slovenia 386 3 425 42 00, South Africa 27 0 11 805 8197, Spain 34 91 640 0085, Sweden 46 (0) 8 587 895 00, Switzerland 41 56 2005151, Taiwan 886 02 2377 2222, Thailand 662 278 6777, Turkey 90 212 279 3031, United Kingdom 44 (0) 1635 523545

CVI, LabVIEW, National Instruments, NI, ni.com, the National Instruments corporate logo, and the Eagle logo are trademarks of National Instruments Corporation. Refer to the *Trademark*. Information at ni.com/trademarks for other National Instruments trademarks. The mark LabWindows is used under a license from Microsoft Corporation. Windows is a registered trademark of Microsoft Corporation in the United States and other countries. Other product and company names mentioned herein are trademarks or trade names of their respective companies. For patents covering National Instruments products/technology, refer to the appropriate location: Help-Patents in your software, the patents. txt file on your media, or the National Instruments Patent Notice at ni.com/patents.

© 2009–2010 National Instruments Corporation. All rights reserved.